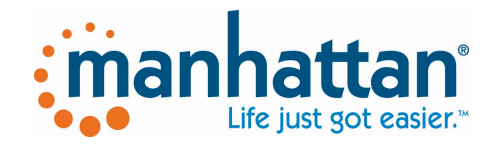

# SG300BT Wireless Handheld Linear Imager Bar code Scanner

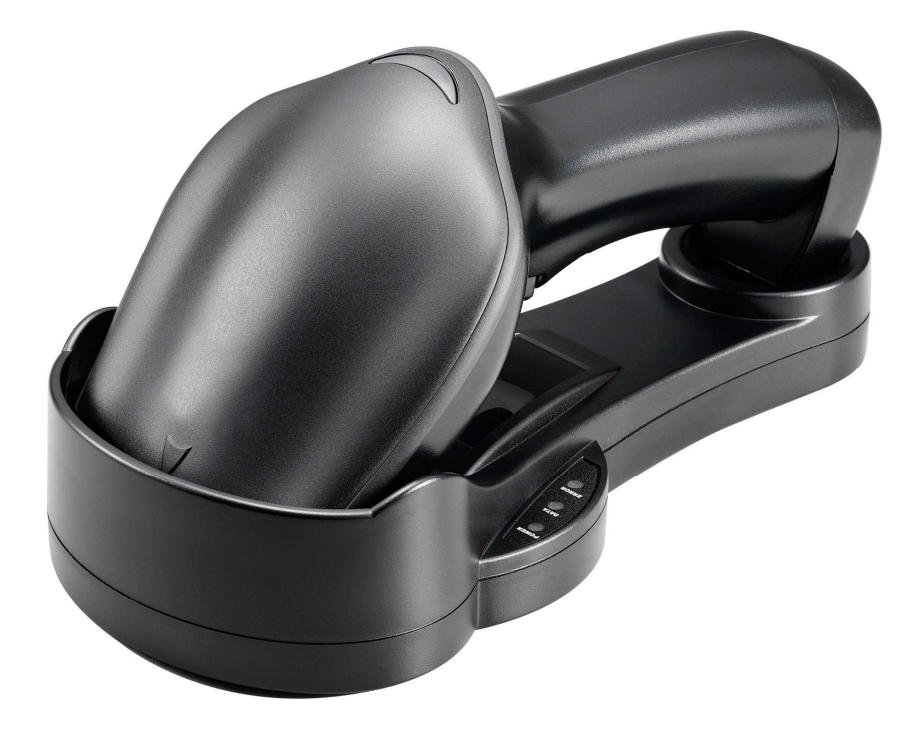

## Table of contents

| Table  | e of          | cont | ents      |       | •••   |         |         |           | ••             | • • • | • • • • |       | ••• |         | •   | 3 |
|--------|---------------|------|-----------|-------|-------|---------|---------|-----------|----------------|-------|---------|-------|-----|---------|-----|---|
| INTR   | ODUC          | LION |           |       |       |         |         |           |                |       |         |       | ••• |         | •   | 1 |
| CHAP   | TER 1         | L P  | RODUC     | CT SA | AFEI  | Υ       |         |           |                | • • • |         |       | ••• |         | •   | 2 |
|        |               | 1.1  | Safe      | ty ۵  | ca    | utic    | on      |           |                | • • • |         |       | ••• |         | •   | 2 |
|        |               | 1.2  | FCC       | Warr  | ning  | · · · · |         |           |                | • • • |         |       | ••• |         | •   | 3 |
| CHAP   | TER 2         | 2 G  | ENERA     | AL DI | ESCR  | RIPT    | ION.    |           |                | • • • |         |       | ••• |         | •   | 4 |
|        |               | 2.1  | Use       | of t  | he    | SG30    | )0BT    |           | ••             | •••   |         |       | ••• |         | •   | 4 |
| CHAP   | TER 3         | 3 I  | NSTAI     | LAT   | ION   | OF 1    | THE :   | SG30(     | )B:            | Γ     |         |       | ••• |         | •   | 5 |
|        |               | 3.1  | SG30      | OBT   | Unp   | acki    | ing .   |           |                | •••   |         |       | ••• |         | •   | 5 |
|        |               | 3.2  | SG30      | OBT   | Cra   | dle     | Inst    | alla      | ati            | on    |         |       | ••• |         | •   | б |
|        |               | 3.3  | SG30      | OBT   | Set   | up E    | Bluet   | tootł     | ı (            | Comm  | uni     | cat   | ion | · · · · | •   | 7 |
| 3      | 3.3.1         | P    | airir     | ng    | • • • | • • • • |         |           | ••             | •••   |         |       | ••• |         | • • | 7 |
| 3      | 3.3.2         | S    | etup      | SPP   | Mas   | ster    | Mode    | e Cor     | nmı            | unic  | ati     | .on . | ••• |         | •   | 7 |
| 3      | 3.3.3         | S    | etup      | SPP   | Sla   | ave I   | Mode    | Com       | nur            | nica  | atic    | on.   | ••• |         | •   | 9 |
| 3      | 3.3.4         | S    | etup      | HID   | Sla   | ave I   | Mode    | Com       | nur            | nica  | atic    | n.    | ••• |         | •   | 9 |
| 3      | 3.3.5         | S    | leep      | Mode  | e     |         |         |           | ••             | •••   | • • •   |       | ••• |         | •   | 9 |
| 3      | 3.3.6         | В    | atch      | Mode  | e     |         |         |           | ••             | •••   | • • •   |       | ••• |         | 1   | ) |
| 3      | 3.3.7         | 0    | ut of     | Rar   | nge . |         |         |           | ••             | •••   | • • •   |       | ••• |         | 1   | ) |
| CHAP   | TER 4         | 4 C  | ONFIG     | GURII | NG I  | THE S   | SG30    | )BT.      |                | •••   | • • •   |       | ••• |         | 1   | 1 |
|        |               | 4.1  | Pref      | ace   | •••   |         |         |           |                | •••   | •••     |       | ••• |         | 1   | 1 |
| 4<br>C | .1.1<br>Codes | C    | hangi<br> | ng 9  | Scar  | nner    | Set<br> | ting:<br> | з <i>т</i><br> | vith  | 1 Pr    | ogr   | amn | ning    | 1   | 1 |
| 4      | .1.2          | P    | rogra     | ammir | ng F  | low     | Cha     | rt        |                | • • • |         |       | ••• |         | 1:  | 2 |
|        |               | 4.2  | Set       | All   | Def   | ault    | : Pai   | ramet     | cer            | · · · | •••     |       | ••• |         | 1   | 3 |
|        |               | 4.3  | Gene      | eral  | Pro   | cess    | 3       |           |                |       |         |       |     |         | 1   | 3 |

| 4.3.1                                   | Abort Configuration 14                                                                                                    |
|-----------------------------------------|----------------------------------------------------------------------------------------------------|
| 4.3.2                                   | Recall 14                                                                                                    |
| 4.3.3                                   | Version Information 14                                                                                                    |
| 4.                                      | 4 Cradle Interface Selection14                                                                                                    |
| 4.4.1                                   | Interface 14                                                                                                    |
| 4.                                      | 5 Bluetooth Scanner Setup15                                                                                                    |
| 4.5.1                                   | Preface 15                                                                                                    |
| 4.5.2                                   | Scanner Mode 15                                                                                                    |
| 4.5.3<br>Label",<br>scanning<br>process | *** Batch Mode ("***" means "Quick Setting<br>The function can be executed directly by<br>g barcode instead of doing the general<br>.) |
| 4.5.4                                   | Out of Range 16                                                                                                    |
| 4.5.5                                   | Sleep Mode 16                                                                                                    |
| 4.5.6                                   | Scanner Pincode Mode 錯誤! 尙未定義書籤。                                                                                                    |
| 4.5.7                                   | Scanner Pincode Setup 錯誤! 尙未定義書籤。                                                                                                    |
| 4.                                      | 6 Bluetooth Cradle Setup錯誤! 尙未定義書籤。                                                                                                    |
| 4.6.1                                   | Cradle Pincode Mode 錯誤! 尚未定義書籤。                                                                                                    |
| 4.6.2                                   | Cradle Pincode Setup 錯誤! 尚未定義書籤。                                                                                                    |
| 4.                                      | 7 Scanner Operation17                                                                                                    |
| 4.7.1                                   | Reading Mode 17                                                                                                    |
| 4.7.2                                   | Beeper Option 17                                                                                                    |
| 4.7.3                                   | Reading Level 18                                                                                                    |
| 4.7.4                                   | Accuracy Scan 18                                                                                                    |
| 4.7.5                                   | Sensitivity of Continuous Reading 18                                                                                                   |
| 4.7.6                                   | Reverse Output Characters 19                                                                                                    |
| 4.                                      | 8 RS232 Mode Parameters20                                                                                                    |
| 4.8.1                                   | Baud Rate 20                                                                                                    |
| 4.8.2                                   | Data/Stop Bits 21                                                                                                    |

| 4.8.3  | Parity                              |
|--------|-------------------------------------|
| 4.8.4  | Handshaking22                       |
| 4.9    | 9 Keyboard Wedge Mode Parameters 23 |
| 4.9.1  | Terminal Type 23                    |
| 4.9.2  | Country/Language 24                 |
| 4.9.3  | Upper/Lower Case 25                 |
| 4.9.4  | Capslock Detection 25               |
| 4.9.5  | Character by ALT Method 26          |
| 4.9.6  | Select Numerical Pad26              |
| 4.9.7  | Interscan Code Delay                |
| 4.1    | 10 Output Characters 27             |
| 4.10.1 | Select Terminator 27                |
| 4.1    | 11 Code Type 28                     |
| 4.11.1 | Barcode Selection 28                |
| 4.1    | 12 UPC/EAN/JAN Parameters 31        |
| 4.12.1 | Reading Type 31                     |
| 4.12.2 | Supplemental Setup                  |
| 4.12.3 | Check Digit Transmission            |
| 4.1    | 13 Code 39 Parameters 34            |
| 4.13.1 | Type of Code                        |
| 4.13.2 | Check Digit Transmission            |
| 4.13.3 | Output Start/Stop Character         |
| 4.13.4 | Decode Asterisk                     |
| 4.13.5 | Setup Code Length                   |
| 4.1    | 4 Code 128 Parameters 37            |
| 4.14.1 | Reading Type                        |
| 4.14.2 | Check Digit Transmission            |
| 4.14.3 | Append FNC2                         |

| 4.14.4 Setup Code Length 38                             |
|---------------------------------------------------------|
| 4.15 Interleave 2 of 5 Parameters40                     |
| 4.15.1 Check Digit Transmission 40                      |
| 4.15.2 Setup Number of Character 40                     |
| 4.15.3 Brazilian Banking Code 40                        |
| 4.15.4 Setup Code Length 41                             |
| 4.16 Industrial 2 of 5 Parameters42                     |
| 4.16.1 Reading Type 42                                  |
| 4.16.2 Check Digit Transmission 42                      |
| 4.16.3 Setup Code Length 43                             |
| 4.17 Matrix 2 of 5 Parameters                           |
| 4.17.1 Check Digit Transmission 44                      |
| 4.17.2 Setup Code Length 45                             |
| 4.18 CODABAR/NW7 Parameters46                           |
| 4.18.1 Setup Start/Stop Characters upon<br>Transmission |
| 4.18.2 Transmission Type of Start/Stop 46               |
| 4.18.3 Setup Code Length 47                             |
| 4.19 Code 93 Parameters                                 |
| 4.19.1 Check Digit Transmission 49                      |
| 4.19.2 Setup Code Length 49                             |
| 4.20 Code 11 Parameters51                               |
| 4.20.1 Check Digit Transmission 51                      |
| 4.20.2 Setup Code Length 51                             |
| 4.21 MSI/Plessey Code Parameters53                      |
| 4.21.1 Check Digit Transmission 53                      |
| 4.21.2 Setup Code Length 53                             |
| 4.22 Telepen Parameters55                               |
| 4.22.1 Type of Code 55                                  |

| 4.22.2    | Check Digit Transmission                  | 55 |
|-----------|-------------------------------------------|----|
| 4.22.3    | Setup Code Length                         | 55 |
| 4.2       | 23 GS1 Databar Omnidirectional Parameters | 57 |
| 4.23.1    | Check Digit Transmission                  | 57 |
| 4.23.2    | Application ID                            | 57 |
| 4.23.3    | Symbology ID                              | 57 |
| 4.2       | 24 GS1 Databar Limited Parameters         | 58 |
| 4.24.1    | Check Digit Transmission                  | 58 |
| 4.24.2    | Application ID                            | 58 |
| 4.24.3    | Symbology ID                              | 58 |
| 4.2       | 25 GS1 Databar Expanded Parameters        | 59 |
| 4.25.1    | Symbology ID                              | 59 |
| CHAPTER 5 | MISCELLANEOUS PARAMETERS                  | 60 |
| 5.2       | l Bar Code ID                             | 60 |
| 5.1.1     | Default Barcode ID                        | 60 |
| 5.1.2     | User Define Code ID                       | 61 |
| 5.2       | 2 Preamble and Postamble Insertion        | 63 |
| 5.2.1     | Setup Insertion                           | 63 |
| 5.2.2     | Insertion Set Number                      | 64 |
| 5.2.3     | Code Type for Insertion                   | 65 |
| 5.2.4     | Position to Be Inserted                   | 67 |
| 5.2.5     | Characters to Be Inserted                 | 67 |
| 5.3       | 3 Character Deletion                      | 67 |
| 5.3.1     | Deletion Set Number                       | 69 |
| 5.3.2     | Code Type for Deletion                    | 69 |
| 5.3.3     | Position to Be Deleted                    | 71 |
| 5.3.4     | Number of Characters to Be Deleted        | 71 |

| APPENDIXES . |                            |
|--------------|----------------------------|
| A.           | Decimal Value Table72      |
| В.           | ASCII Value Table73        |
| С.           | ASCII Table74              |
| D.           | Function Key Table80       |
| E.           | Technical Specifications81 |
| F.           | Scan Map83                 |
| G.           | LED Indicator Status84     |
| H.           | Test Symbologies85         |
| Qui          | ck Configuration87         |

## INTRODUCTION

**SG300BT** is a gun-type barcode scanner which is designed specifically for retail market. To the brand new series of SG300BT, we add on more user-friendly functions with detachable interface cable that makes it easier to be operated by the customers.

Speaking of the performance, this scanner supports middle to long range mode.SG300BT which supports the reading depth up to 50 centimeters, and the scan speed is up to 500 scans per second.

In short, SG300BT is absolutely a high performance guntype scanner which provides the customer with the most cost-effective solution in the market. It is perfectly suitable and definitely the best choice for any retailers using POS environment.

The SG300BT is available in various interface types, RS232, Keyboard Wedge, USB HID or Virtual comport interface, so there is always a solution to connect the SG300BT to your POS system.

### CHAPTER 1 PRODUCT SAFETY

### 1.1 Safety & Caution

- 1. Please read the following safety statement carefully.
- 2. Please preserve this user's manual for reference sometime.
- 3. Before cleaning the SG300BT, the users must cut off all AC power. Do not use liquid or spray type of detersive to clean the SG300BT. Please use dampish cotton cloth to clean the SG300BT.
- 4. The outlet must set nearby the SG300BT for connecting power easily.
- 5. Keep the SG300BT dry to avoid short circuit.
- 6. During installation you must fix the equipment at solid table to avoid damage caused by falling.
- 7. Before inserting power please ensure the voltage is healthy to the equipment.
- For safety please tie wire well and don't put anything on the wire.
- 9. If you don't use this equipment for long time, please cut off the power to avoid damage from surge power.
- Don't spray any liquid on this scanner because it may cause a fire or short circuit.
- 11. Please do not open the equipment. For safety only the qualified serviceman can open the equipment.
- 12. If there are the following situations please contact the qualified serviceman to check this equipment.
  - (a) The damage of wire or pin of power supply.
  - (b) Some Liquid infiltrate into the equipment.
  - (c) The equipment has been exposed to wet environment.
  - (d) The equipment can't work well.
  - (e) The equipment has any obvious damage, making the SG300BT working abnormally.
- 13. Don't store the SG300BT at the temperature lower than -20 °C (-4°F) or higher than +70°C (158°F) to avoid any damage.

## 1.2 FCC Warning

This equipment complies with the requirements in Part 15 of FCC.

Any operation must comply with the conditions below:(a) The equipment will not cause any severe interference.(b) The equipment can avoid any interference from environment.

Warning! Statement:

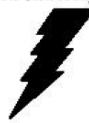

This product is classified as B class product. In environment this product may cause some interference. In this situation the user may do something to avoid interference.

### CHAPTER 2 GENERAL DESCRIPTION

#### 2.1 Use of the SG300BT

The SG300BT is very ergonomic and modern designed and very user friendly. It can be connected to your POS or Host system trough a RS232, Keyboard Wedge or USB cable.

To read a bar code, simply press the red trigger button and aim the beam to the bar code. It needs to position the beam to fall across all bars in the 1D barcodes. You will hear one beep and the green LED indicator will light on after scan successfully.

The programming of the SG300BT is very easy. You can setup the SG300BT by scan all necessary programming codes that meet applications. Thanks to the powerful decoding software, the *SG300BT* can decode all major 1D codes.

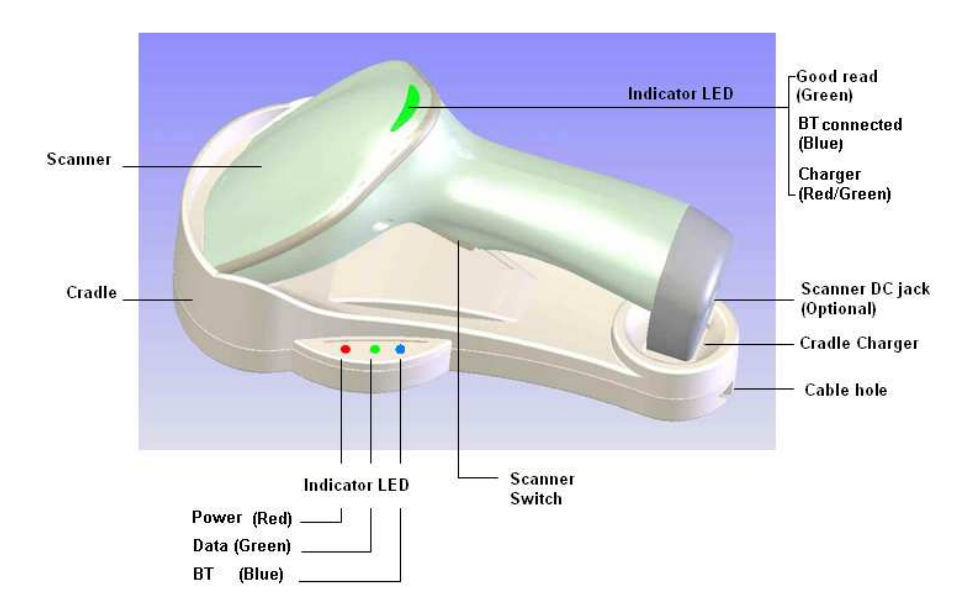

## CHAPTER 3 INSTALLATION OF THE SG300BT

### 3.1 SG300BT Unpacking

Unpack the SG300BT as follows:

- 1. Take the SG300BT and its accessories out of the box.
- 2. Remove the packing material.
- 3. Check the packing list to make sure you have received all of the items ordered.

Shipment Package:

- a. SG300BT Linear Barcode Scanner
- b. Bluetooth Cradle
- c. Communication Cable(RS-232, keyboard wedge or USB)
- d. Power Adaptor
- e. Product Compact Disc
- 4. Visually inspect the SG300BT and accessories for any evidence of physical damage.
- 5. If anything is missing or appears to be damaged, immediately contact your dealer.

#### ATTENTION

Store the packing material and boxes: it should be used whenever the SG300BT is transported for service.

## 3.2 SG300BT Cradle Installation

To setup your SG300BT scanner with Bluetooth technology, please follow the steps.

- 1. Connect the supplied communication cable at the bottom side of the cradle.
- 2. Connect the other side of the communication cable to the right connector of your POS or HOST system.
- 3. Plug the external power supply into the power jack on the bottom of the cradle.
- 4. Plug the power supply into the AC outlet.
- 5. Turn on your POS or HOST system.

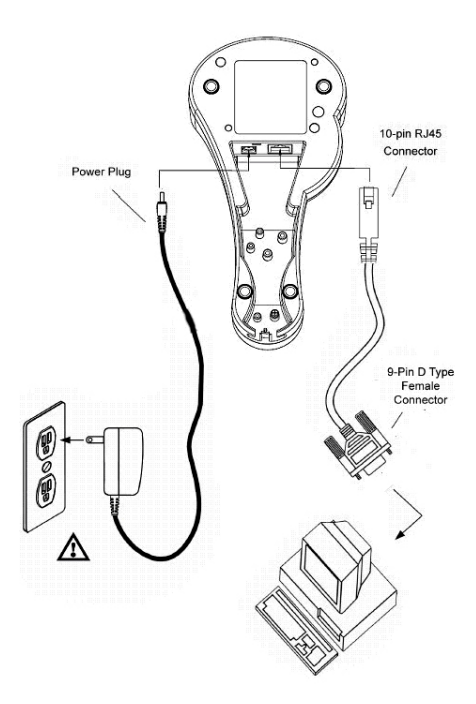

### 3.3 SG300BT Setup Bluetooth Communication

#### 3.3.1 Pairing

Pairing refers to when a SG300BT scanner has been linked or paired to a specific cradle by scanning that cradle's **Bluetooth MAC address code**. This Bluetooth MAC address code is unique for each cradle. This address code is located on the bottom side of the cradle. The pairing of a SG300BT scanner to a cradle is one to one. Only one SG300BT scanner can be paired to a cradle at any point in time.

#### 3.3.2 Setup SPP Master Mode Communication

To setup the communication between the SG300BT scanner and the cradle, follow the steps:

- 1. The SG300BT scanner must scan "SPP Master Mode" barcode to set the SG300BT scanner in Master mode.
- 2. Scan the **Bluetooth MAC address code** located on the bottom of the cradle.
- 3. When the Bluetooth MAC was successfully scanned, scanner will initiate with 3 short beep sounds. Blue LED will blink followed by a long beep sound.
- 4. Wait approximately five seconds, for completing the connection process. Blue LED will slow flash on scanner for connecting the cradle.
- 5. If successful, the blue LED on the cradle will be on.
- If the connections failed, the blue LED on scanner will be off, and the cradle indicators blinking blue LED.

ATTENTION The SG300BT scanner must be charged for a minimum of 8 hours before the scanner can be placed in full operation for the first time. The scanner LED will indicate in red when the scanner is charged. After the battery is full, the green LED on scanner will be on. The charge green LED will be off when the scanner leaving from cradle. If the battery power of the SG300BT is too low, the SG300BT will indicate red LED and beeper warning.

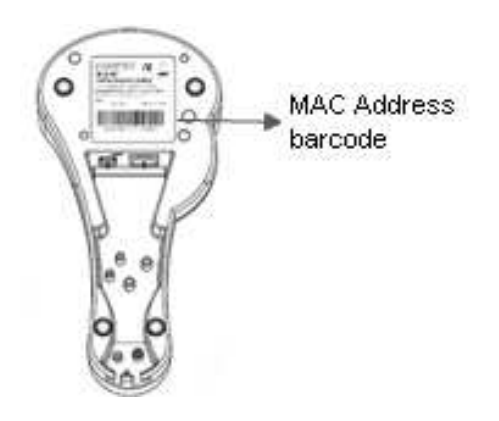

It is important to know that the SG300BT scanner will only communicate with the cradle whose unique Bluetooth MAC address was last scanned.

If a cradle is paired with the SG300BT scanner, another SG300BT scanner can't be paired with that cradle until the original connection is interrupted.

If you pair a second SG300BT scanner to an in-use cradle, the cradle's connection to the first SG300BT scanner will be interrupted and the connection will be re-established with the second SG300BT scanner.

### 3.3.3 Setup SPP Slave Mode Communication

To setup the communication between the SG300BT scanner and Bluetooth SPP profile application device, follow the steps.

- 1. The SG300BT scanner must scan "SPP Slave Mode" barcode, to set the SG300BT scanner in Slave mode.
- When control the Bluetooth device to search the scanner, enter pin code (default 00:00:00) to setup comport.
- 3. When SG300BT scanner is successful connected, the scanner Blue LED will also blink followed by a long beep sound. Blue LED will slow flash to finish the setup.

### 3.3.4 Setup HID Slave Mode Communication

To setup the communication between the SG300BT scanner and Bluetooth HID profile application device, follow the steps.

- The SG300BT scanner must scan "HID Slave Mode" barcode, to set the SG300BT scanner in HID Slave mode.
- When control the Bluetooth device to search the scanner, enter pin code to setup pair. You can scan number barcode on Appendix B."ASCII VALUE TABLE" number 0~9 to setup.
- When SG300BT scanner is successful connected, scanner Blue LED will also blink followed by a long beep sound. Blue LED will slow flash to finish the setup.

### 3.3.5 Sleep Mode

The SG300BT scanner enters sleep mode to save battery energy, when the SG300BT scanner is used for 1 minute or 10 minute time. During sleep mode all the functions and connection will be halted. After press the red trigger button the scanner will wake up and reconnect the communication with the cradle or Bluetooth device.

#### 3.3.6 Batch Mode

This batch mode is enabled when you have scanned "Batch Mode on". The scanned data is stored in the memory of the SG300BT scanner instead of being transmitted. You can delete the last scanned bar code data by scanning "Delete Last Data" bar code. This function is disabled when you scan "Batch Mode OFF".

When scan bar code "Batch Data Output", the stored scanned data will be immediately transmitted to the host. When scan barcode "Batch Data Clear", all stored scanned data will be erased from memory.

The capacity of this memory depends on the scanned data. The memory size is approximately 30,000 sets of EAN13 bar code type.

#### 3.3.7 Out of Range

When "Out of Range" function is enabled, and the scanner is working at out of transmission range, the scanned data will be stored to out-of-range memory. Memory size is approximately 25,000 sets of EAN13 bar code type.

The all stored data will send back to device when the link is reconnected, and the all data store in out-of-range memory will be cleared.

## CHAPTER 4 CONFIGURING THE SG300BT

#### 4.1 Preface

How to configure the SG300BT?

The barcode programming feature gives the possibility to change the SG300BT scanner settings with programming labels.

## 4.1.1 Changing Scanner Settings with Programming Codes

You can setup your SG300BT by scan all necessary programming codes that meet applications.

In order to change the scanner settings please follow the sequence below:

- 1. Power up the scanner.
- Open the scanner programming mode by scanning "Start Configuration".
- 3. Change scanner settings by scanning any of the programming code that meet applications.
- Close the scanner programming mode by scanning "End Configuration".
- 5. Save configuration by scanning "Save Parameters".

An Example:

For changing the Baud rate to 38400 the following codes must be scanned successively:

Start Configuration  $\rightarrow$  Baud Rate 38400  $\rightarrow$  End configuration  $\rightarrow$  Save Parameters

After reading a valid programming code the scanner, will give three high beep and the green LED indicator will light on. By scanning "Set All Default" label, the settings will go back to the factory default settings.

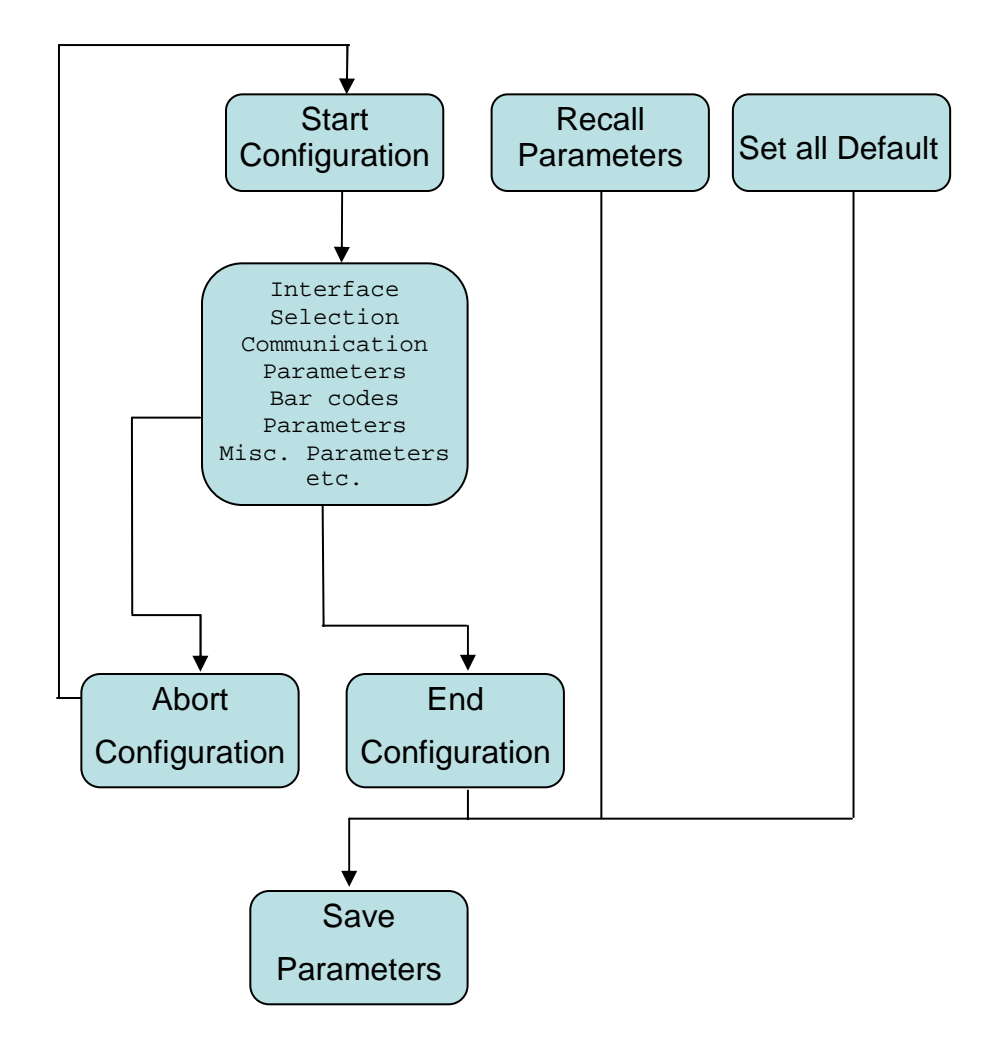

## 4.1.2 Programming Flow Chart

## 4.2 Set All Default Parameter

By scanning "Set All Default" label, the all parameters will go back to the factory default settings for scanner and cradle.

After reading a valid programming code the scanner will give a three high beep and the Green LED indicator will light on.

Set all the parameters to the factory default settings

## 4.3 General Process

1 Power up the Scanner

- 2 Scan the Start Configuration bar code
- 3 Scan the bar code for the desired feature.

4 Scan End of Configuration bar code

5 Scan Save Parameters bar code

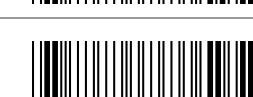

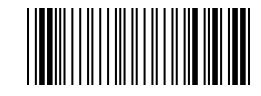

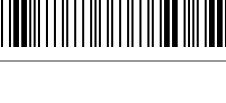

## 4.3.1 Abort Configuration

Terminate current programming status.

## 4.3.2 Recall

Replace the current parameters by the parameters saved last time

## 4.3.3 Version Information

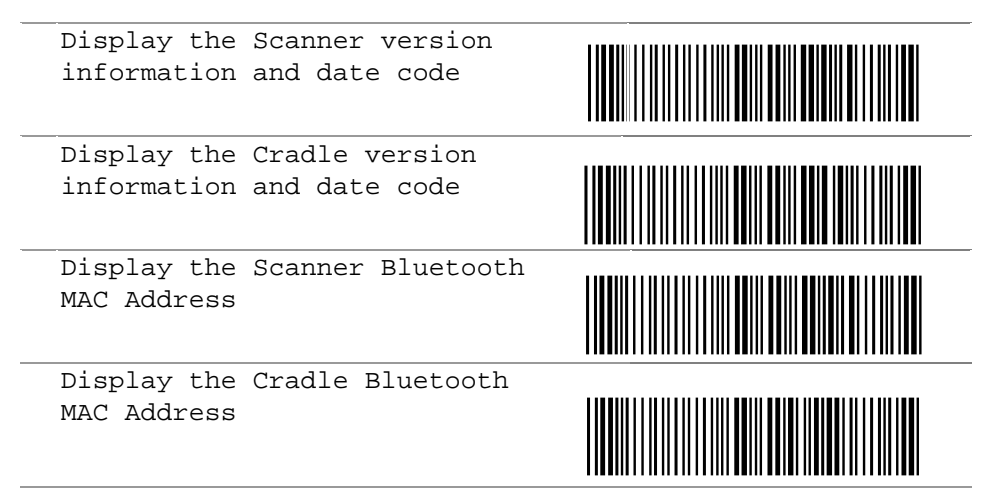

## 4.4 CRADLE Interface Selection

## 4.4.1 Interface

Keyboard Mode

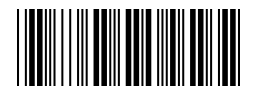

RS232 Mode

<USB HID Mode>

USB Virtual Comport Mode

## 4.5 Bluetooth Scanner Setup

### 4.5.1 Preface

How to configure the Bluetooth function:

The barcode programming feature gives the possibility to change the SG300BT scanner settings with programming labels.

### 4.5.2 Scanner Mode

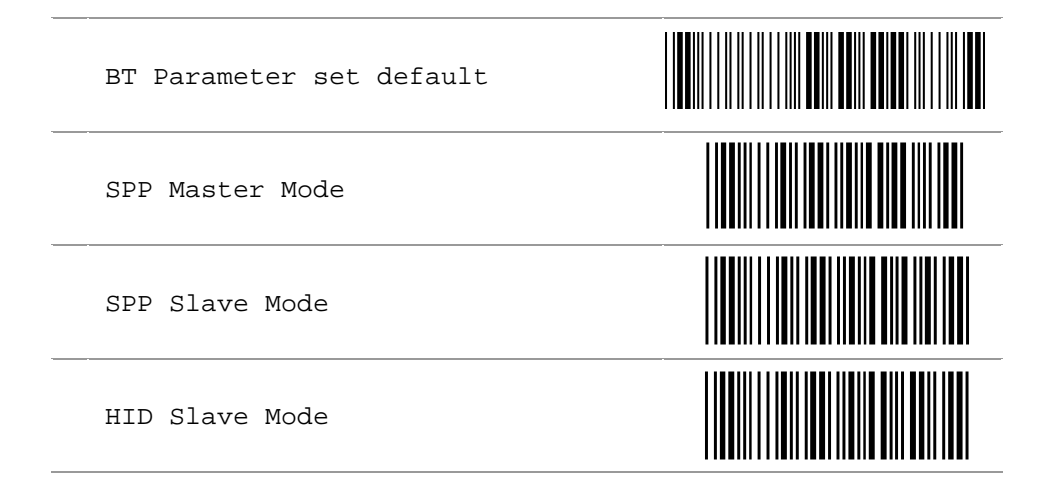

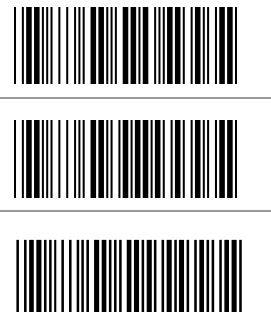

4.5.3 \*\*\* Batch Mode ("\*\*\*" means "Quick Setting Label", The function can be executed directly by scanning barcode instead of doing the general process.)

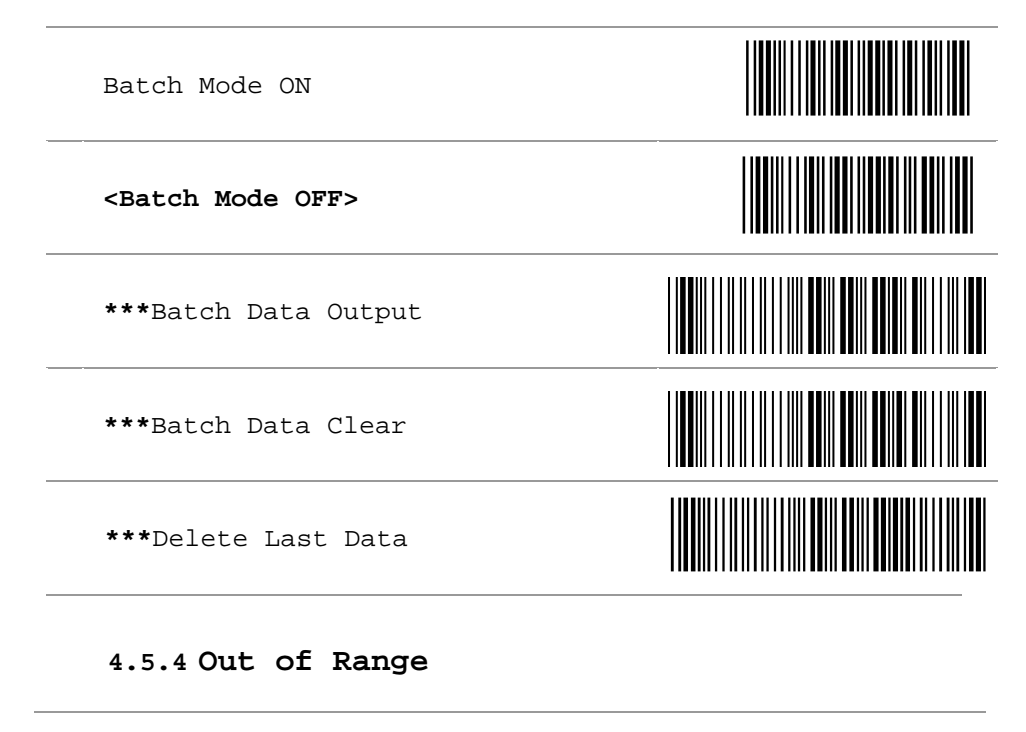

<Out of Range Enable>

Out of Range Disable

### 4.5.5 Sleep Mode

Sleep Mode On 1 minute

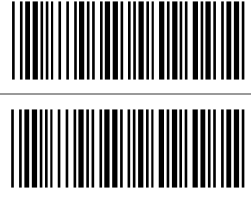

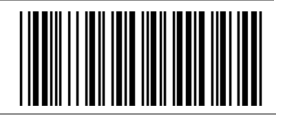

Sleep Mode On 10 minute

<Sleep Mode OFF>

4.6 Scanner Operation

4.6.1 Reading Mode

<Good Read OFF>

Trigger ON/OFF

Continuous/Trigger OFF

Flash

Auto Sence

## 4.6.2 Beeper Option

<High>

Medium

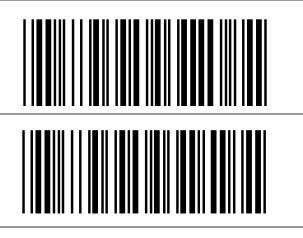

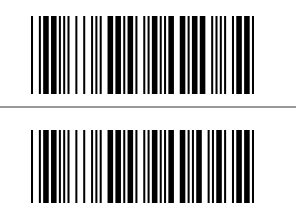

Low

Off

### 4.6.3 Reading Level

Bar Equals High

<Bar Equals Low>

#### 4.6.4 Accuracy Scan

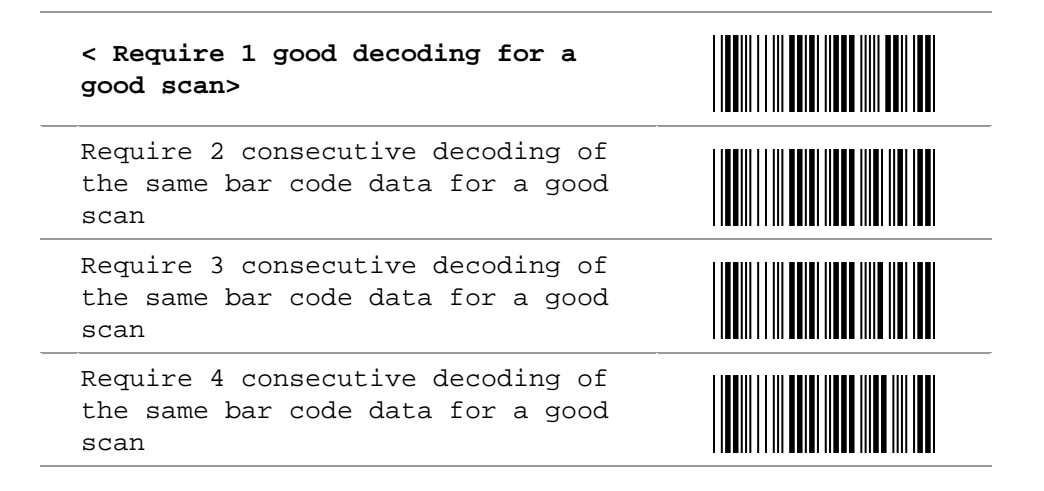

## 4.6.5 Sensitivity of Continuous Reading

This feature is working under Reading Continuous Mode.

<Fast>

Slow

## 4.6.6 Same Code Delay Reading Interval

Following code sequences represent the length of time before a barcode can be rescanned at continuous and flash reading mode. The value can be defined from 1-50 and they represent 100ms to 5 seconds in 100ms interval. Default value is 3(0.3 second).

#### To setup same code Delay reading interval:

1. Scan the "Begin" label

2. Go the Decimal Value Tables in Appendix B, Scan label(s),that represents the same code delay reading interval. They are ranged from 1-50.One step is represented 0.1 second. So the interval is from 0.1 to 5 seconds.

3. Scan the "Complete" label

Repeat the steps 1-3 to set time out of same symbol

1. Begin

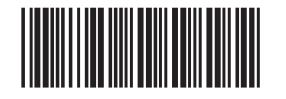

2. Decimal Value (1-50)(Appendix A)

3.Complete

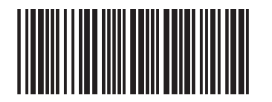

## 4.6.7 Reverse Output Characters

Example: 012345 → 543210

Enable <Disable> 4.7 RS232 Mode Parameters 4.7.1 Baud Rate 1200 2400 4800 <9600> 19200 38400 57600

## 4.7.2 Data/Stop Bits

The number of data/stop bits transmitted for each character

7 Data Bits

< 8 Data Bits >

< 1 Stop Bits >

2 Stop Bits

### 4.7.3 Parity

A Parity bit is an extra data bit used to check data transmission errors.

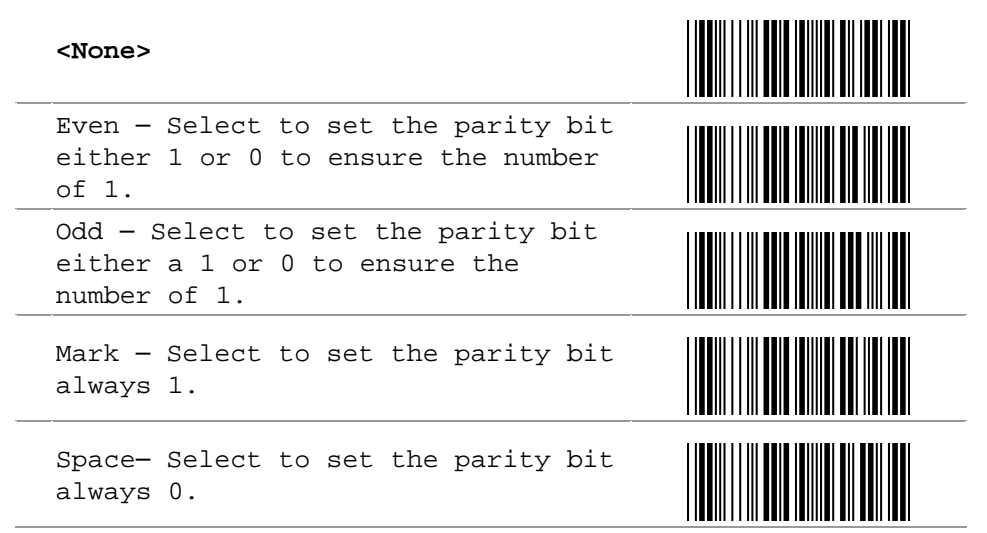

### 4.7.4 Handshaking

RTS/CTS ON - Output a Request to Send (RTS) signal and wait for a Clear to Send (CTS) signal before transmitting data

<RTS/CTS OFF>

ACK/NAK ON - After transmitting data, wait for host to send an ACK or a NAK response. If ACK is received, then complete the data transmission. If NAK is received, re-send the last set of data and wait for ACK/NAK again.

#### <ACK/NAK OFF>

XON/XOFF ON - After transmitting data, wait for host to send an XON or a XOFF response. If XON is received, then complete the data transmission. If XOFF is received, stop the transmission.

<XON/XOFF OFF>

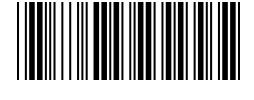

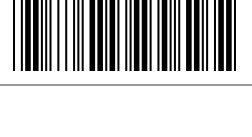

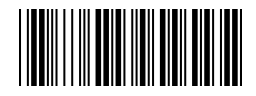

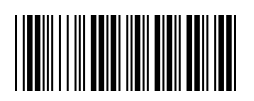

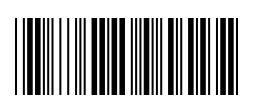

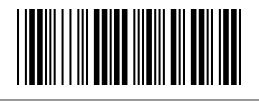

## 4.8 Keyboard Wedge Mode Parameters

## 4.8.1 Terminal Type

| <ibm 2="" at,ps="" pc=""> - Includes IBM PS/2 and compatible models 50, 55, 60, 80</ibm> |  |
|------------------------------------------------------------------------------------------|--|
| IBM PC/XT                                                                                |  |
| IBM PS/2 25, 30                                                                          |  |
| IBM 5550                                                                                 |  |
| IBM 102 Key                                                                              |  |
| IBM 122 Key (1)                                                                          |  |
| IBM 122 Key (2)                                                                          |  |
| NEC 9800                                                                                 |  |
| Apple Desktop Bus(ADB)                                                                   |  |

## 4.8.2 Country/Language

| <us english=""></us> |  |
|----------------------|--|
| UK English           |  |
| Italian              |  |
| Spanish              |  |
| French               |  |
| German               |  |
| Swedish              |  |
| Switzerland          |  |
| Hungarian            |  |
| Japanese             |  |
| Belgium              |  |

Portuquese

Denmark

Netherlands

Turkey

## 4.8.3 Upper/Lower Case

<No Change>

Enable Lower Case - Transmit all data as lower case

Enable Upper Case - Transmit all data as upper case

## 4.8.4 Capslock Detection

Enable

<Disable>

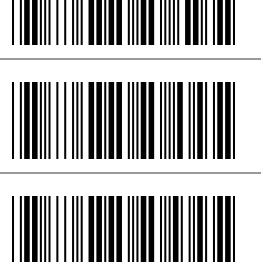

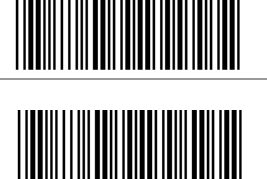

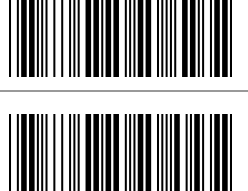

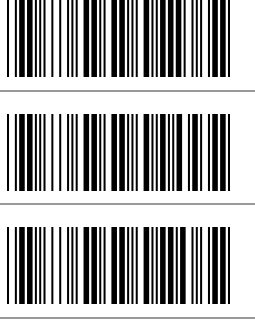

## 4.8.5 Character by ALT Method

ALT Method Enable

<ALT Method Disable>

4.8.6 Select Numerical Pad

Numerical Pad ON

<Numerical Pad OFF>

### 4.8.7 Interscan Code Delay

| <no delay=""></no> |  |
|--------------------|--|
| 5 ms               |  |
| 10 ms              |  |
| 25 ms              |  |
| 50 ms              |  |

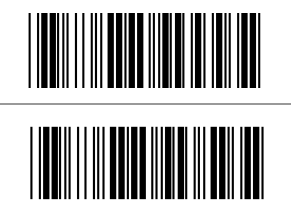

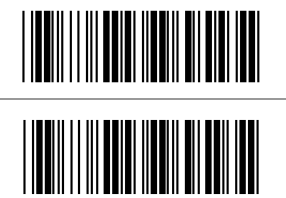

100 ms

200 ms

300 ms

### 4.9 Output Characters

### 4.9.1 Select Terminator

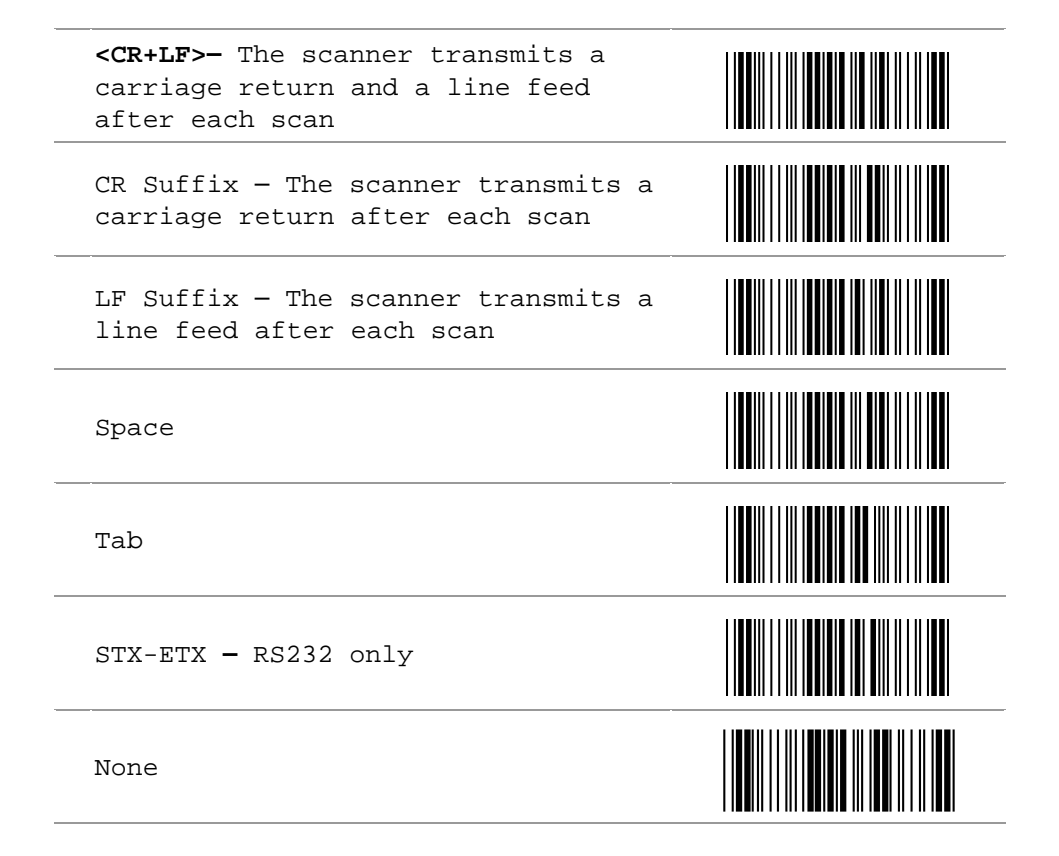

## 4.10 Code Type

## 4.10.1 Barcode Selection

If "All Bar Code ON" is selected, the scanner could read all types of bar code. If "Disable" is selected for a certain bar code type, the scanner could not read the particular bar code. The symbol of "<>" means default setting.

| All Bar Codes ON                  |  |
|-----------------------------------|--|
| <upc-a on=""></upc-a>             |  |
| UPC-A OFF                         |  |
| <upc-e on=""></upc-e>             |  |
| UPC-E OFF                         |  |
| <ean-13 jan-13="" on=""></ean-13> |  |
| EAN-13 / JAN-13 OFF               |  |
| <ean-8 jan-8="" on=""></ean-8>    |  |
| EAN-8 / JAN-8 OFF                 |  |

| <code 39="" on=""></code>                        |  |
|--------------------------------------------------|--|
| CODE 39 OFF                                      |  |
| Code32 / Italian Pharmacy ON                     |  |
| <code32 italian="" off="" pharmacy=""></code32>  |  |
| <code 128="" on=""></code>                       |  |
| Code 128 OFF                                     |  |
| <interleave 2="" 5="" of="" on=""></interleave>  |  |
| Interleave 2 of 5 OFF                            |  |
| <codabar nw7="" on=""></codabar>                 |  |
| Codabar/NW7 OFF                                  |  |
| Industrial 2 of 5 ON                             |  |
| <industrial 2="" 5="" of="" off=""></industrial> |  |
| Matrix 2 of 5 ON                         |  |
|------------------------------------------|--|
| <matrix 2="" 5="" of="" off=""></matrix> |  |
| CODE 93 ON                               |  |
| <code 93="" off=""></code>               |  |
| CODE 11 ON                               |  |
| <code 11="" off=""></code>               |  |
| MSI/PLESSEY ON                           |  |
| <msi off="" plessey=""></msi>            |  |
| Telepen ON                               |  |
| <telepen off=""></telepen>               |  |
| China Postage ON                         |  |
| <china off="" postage=""></china>        |  |

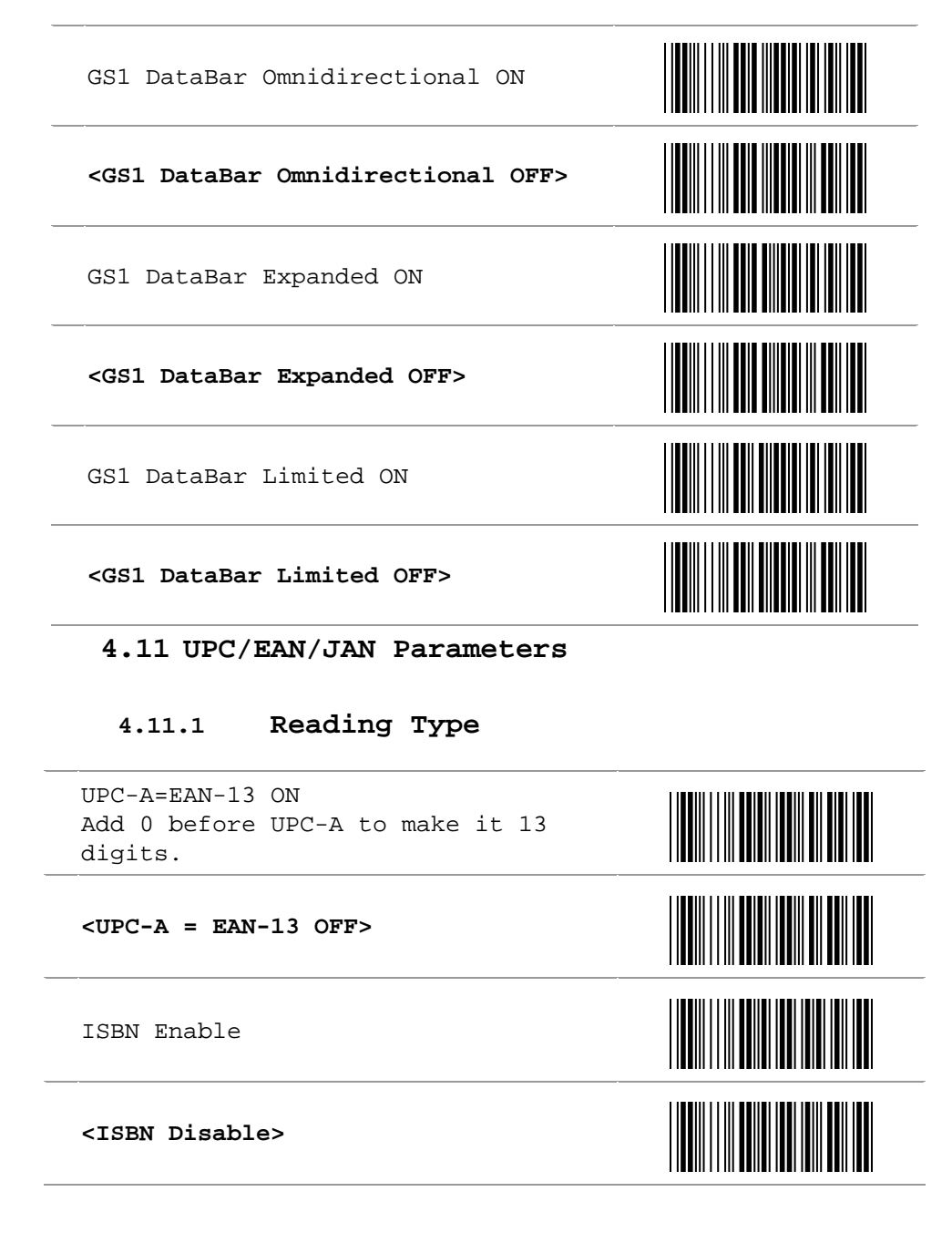

| ISSN Enable                                 |  |
|---------------------------------------------|--|
| <issn disable=""></issn>                    |  |
| Decode with Supplement                      |  |
| <auto discriminate="" supplement=""></auto> |  |
| Expand UPC-E Enable                         |  |
| <expand disable="" upc-e=""></expand>       |  |
| EAN8=EAN13 Enable                           |  |
| <ean8=ean13 disable=""></ean8=ean13>        |  |
| GTIN Format Enable                          |  |
| <gtin disable="" format=""></gtin>          |  |

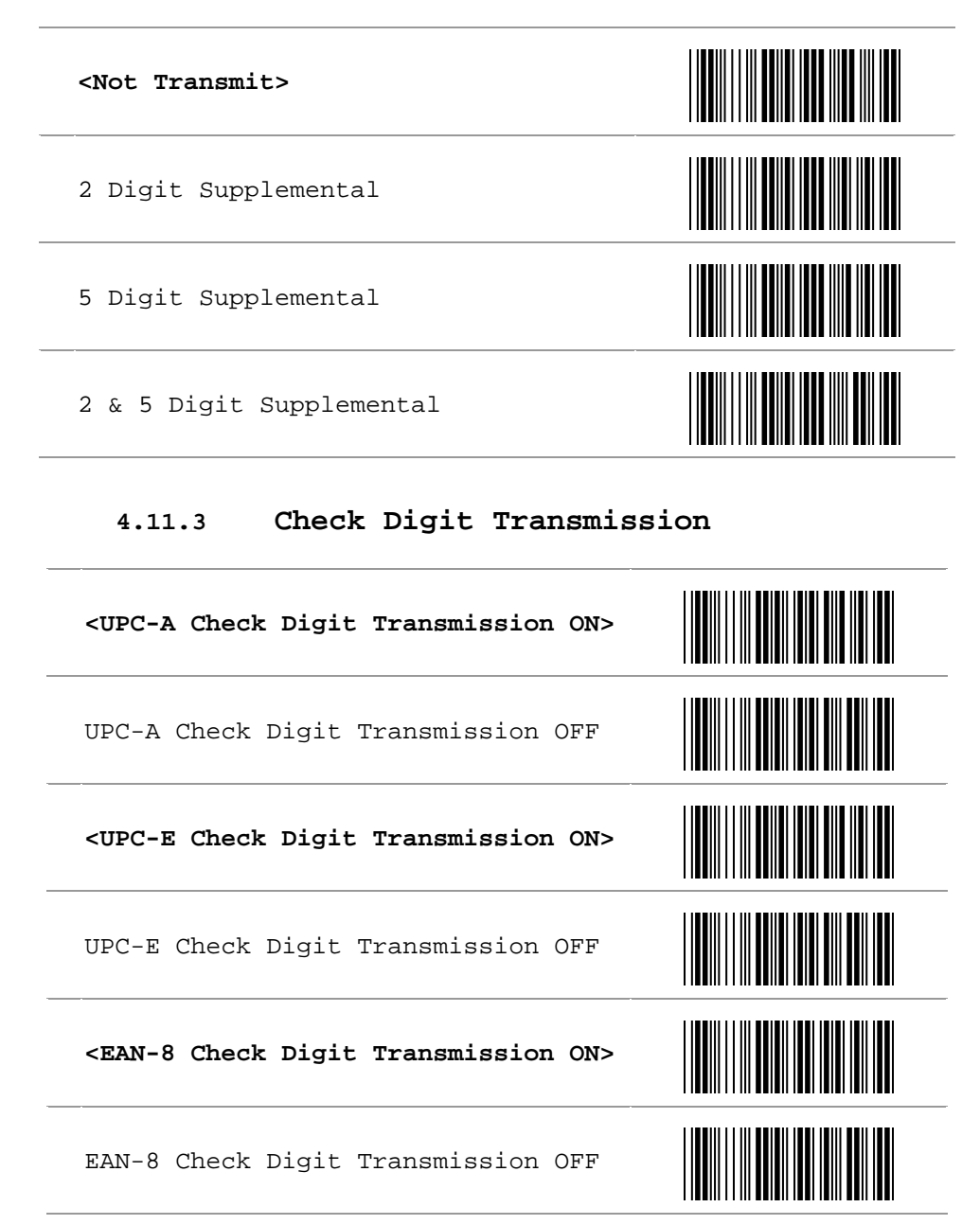

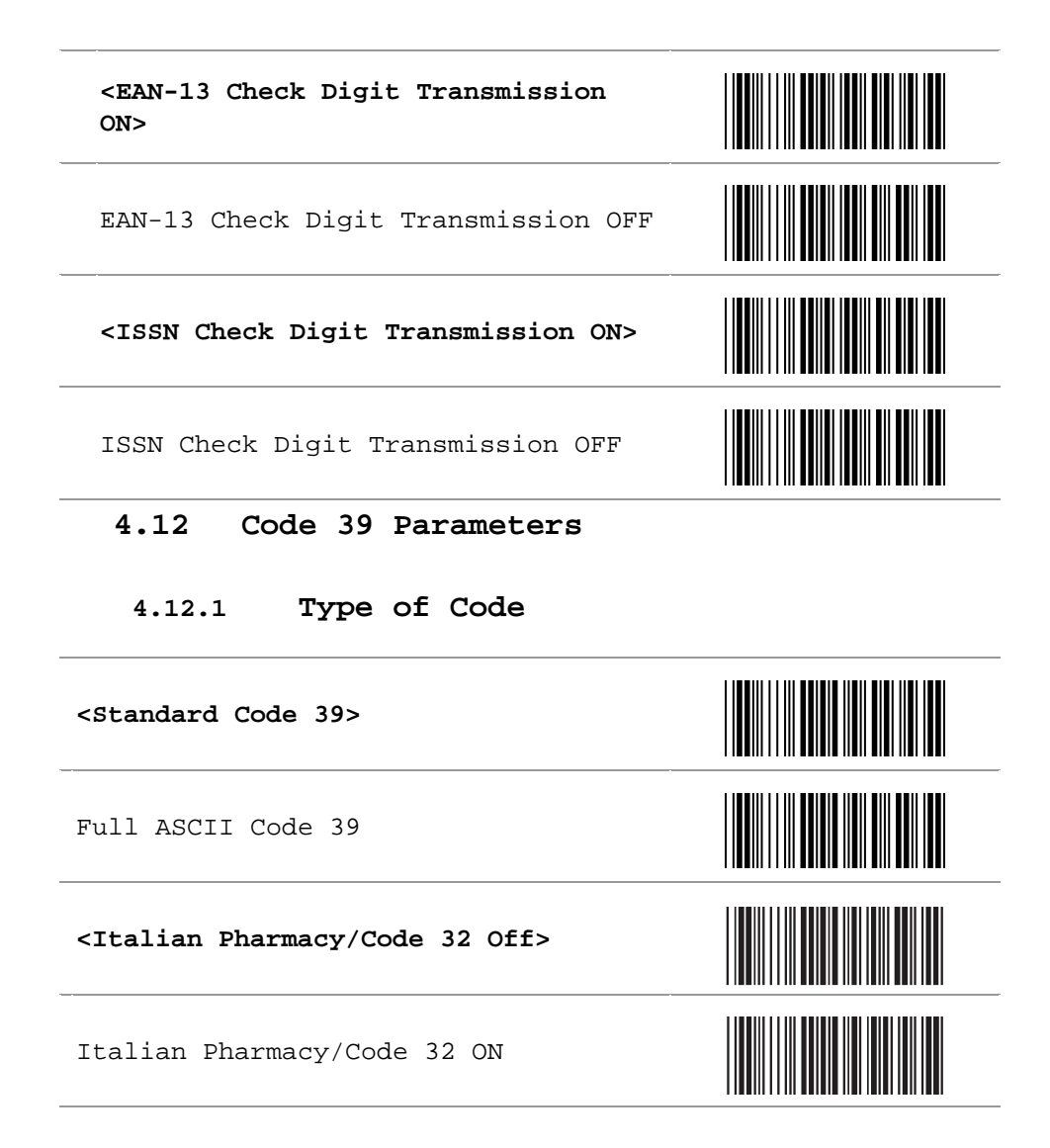

4.12.2 Check Digit Transmission

<Do Not Calculate Check Digit>

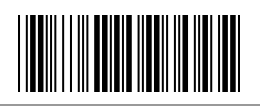

#### Calculate Check Digit and Transmit

Calculate Check Digit and Not Transmit

#### 4.12.3 Output Start/Stop Character

Enable

<Disable>

#### 4.12.4 Decode Asterisk

Enable

<Disable>

#### 4.12.5 Setup Code Length

- To set the fixed length: (2 sets available)
  - Scan the "Begin" programming code of the desired set.
  - 2. Go to the Decimal Value Table in Appendix A. Scan programming codes that represent the length to be read.
  - 3. Scan the "Complete" programming code of the desired set.

Repeat the steps 1 - 3 to set additional code length.

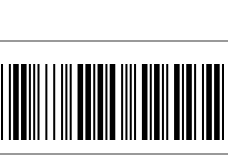

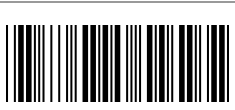

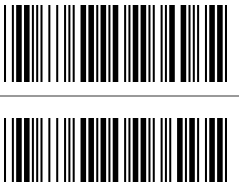

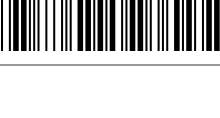

## <Variable> Fixed Length 1st Set 1<sup>st</sup> Set Begin Decimal Value See Appendix A 1<sup>st</sup> Set Complete Fixed Length 2<sup>nd</sup> Set 2<sup>nd</sup> Set Begin Decimal Value See Appendix A 2<sup>nd</sup> Set Complete Minimum Length

Minimum Length Begin

Decimal Value

See Appendix A

Minimum Length Complete

## 4.13 Code 128 Parameters

#### 4.13.1 Reading Type

UCC/EAN-128 Enable

<UCC/EAN-128 Disable>

<Enable `]C1' Code Format>

Disable ']C1' Code Format

<Enable Code128 Group Separators (GS)>

Disable Code128 Group Separators (GS)

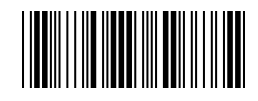

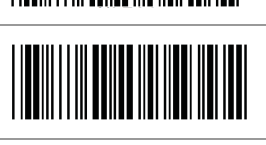

#### 4.13.2 Check Digit Transmission

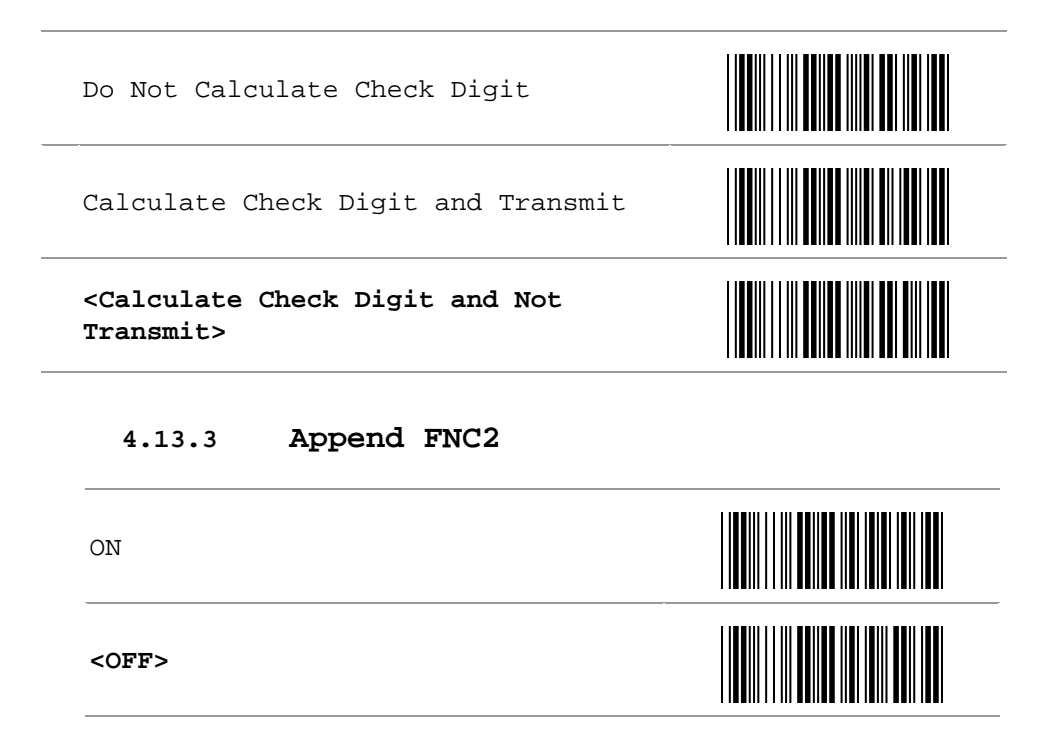

#### 4.13.4 Setup Code Length

To set the fixed length: (2 sets available)

- 1. Scan the "Begin" programming code of the desired set
- 2. Go to the Decimal Value Table in Appendix A. Scan programming codes that represent the length to be read.
- 3. Scan the "Complete" programming code of the desired set.

Repeat the steps 1 - 3 to set additional length.

<Variable>

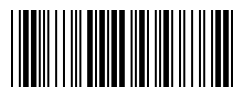

1<sup>st</sup> Set Begin

Decimal Value

1<sup>st</sup> Set Complete

Fixed Length 2<sup>nd</sup> Set

 $2^{nd}$  Set Begin

Decimal Value

2<sup>nd</sup> Set Complete

Minimum Length

Minimum Length Begin

Decimal Value

Minimum Length Complete

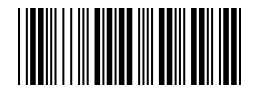

See Appendix A

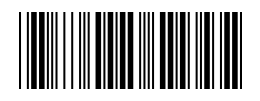

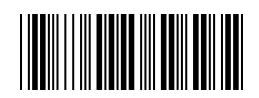

See Appendix A

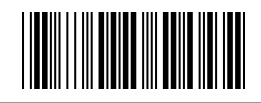

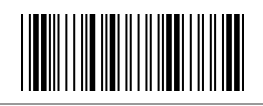

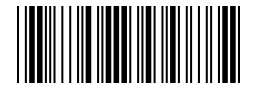

#### 4.14 Interleave 2 of 5 Parameters

#### 4.14.1 Check Digit Transmission

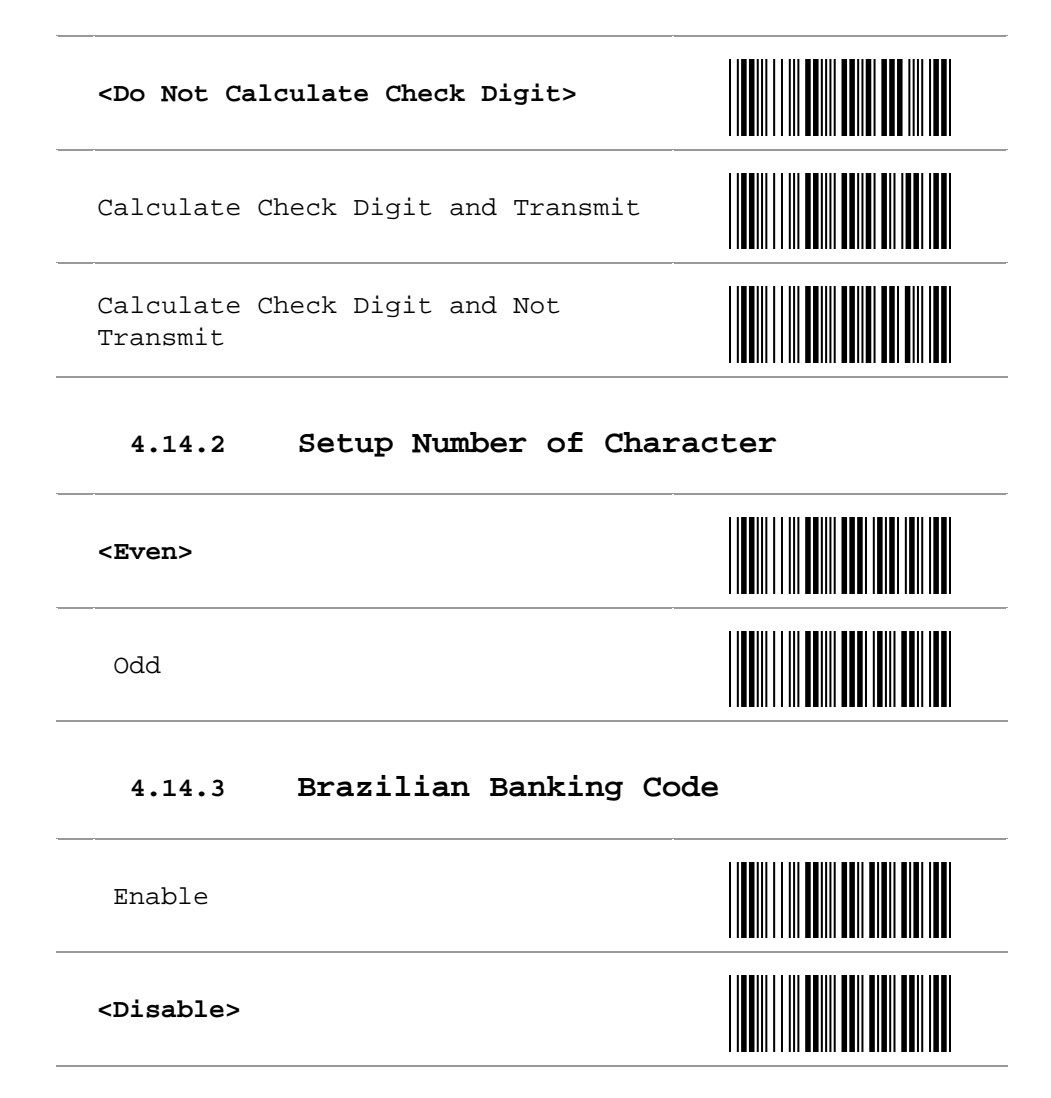

#### 4.14.4 Setup Code Length

To set the fixed length: (2 sets available)

- Scan the "Begin" programming code of the desired set
- 2. Go to the Decimal Value Table in Appendix A. Scan programming codes that represent the length to be read.
- 3. Scan the "Complete" programming code of the desired set.

Repeat the steps 1 - 3 to set additional length.

<Variable>

#### Fixed Length 1st Set

1<sup>st</sup> Set Begin

Decimal Value

1<sup>st</sup> Set Complete

Fixed Length 2<sup>nd</sup> Set

 $2^{nd}$  Set Begin

Decimal Value

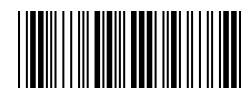

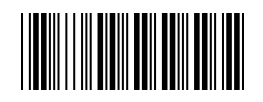

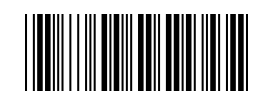

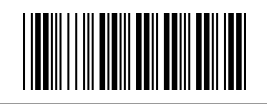

See Appendix A

2<sup>nd</sup> Set Complete

#### Minimum Length

Minimum Length Begin

Decimal Value

Minimum Length Complete

### 4.15 Industrial 2 of 5 Parameters

4.15.1 Reading Type

IATA25 Enable

<IATA25 Disable>

4.15.2 Check Digit Transmission

<Do Not Calculate Check Digit>

Calculate Check Digit and Transmit

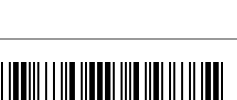

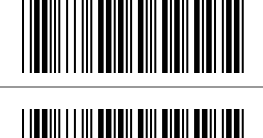

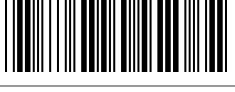

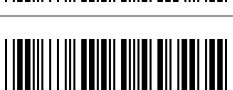

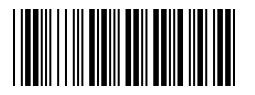

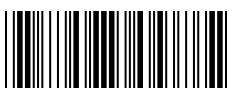

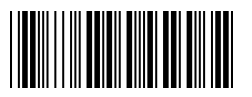

#### 4.15.3 Setup Code Length

To set the fixed length: (2 sets available)

- Scan the "Begin" programming code of the desired set
- 2. Go to the Decimal Value Table in Appendix A. Scan programming codes that represent the length to be read.
- 3. Scan the "Complete" programming code of the desired set.

Repeat the steps 1 - 3 to set additional length.

<Variable>

Fixed Length 1st Set

1<sup>st</sup> Set Begin

Decimal Value

1<sup>st</sup> Set Complete

Fixed Length 2<sup>nd</sup> Set

2<sup>nd</sup> Set Begin

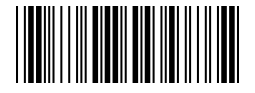

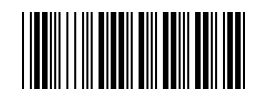

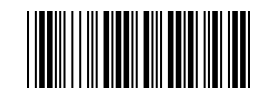

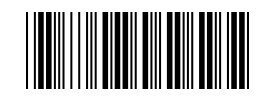

2<sup>nd</sup> Set Complete Minimum Length Minimum Length Begin Decimal Value See Appendix A Minimum Length Complete 4.16 Matrix 2 of 5 Parameters 4.16.1 Check Digit Transmission <Do Not Calculate Check Digit> Calculate Check Digit and Transmit Calculate Check Digit and Not

See Appendix A

Decimal Value

Transmit

#### 4.16.2 Setup Code Length

To set the fixed length: (2 sets available)

- Scan the "Begin" programming code of the desired set
- 2. Go to the Decimal Value Table in Appendix A. Scan programming codes that represent the length to be read.
- 3. Scan the "Complete" programming code of the desired set.

Repeat the steps 1 - 3 to set additional length.

<Variable>

Fixed Length 1st Set

1<sup>st</sup> Set Begin

Decimal Value

1<sup>st</sup> Set Complete

Fixed Length 2<sup>nd</sup> Set

2<sup>nd</sup> Set Begin

Decimal Value

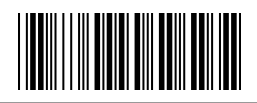

See Appendix A

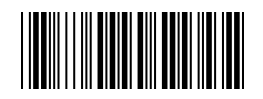

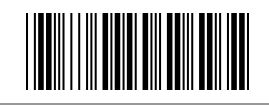

2<sup>nd</sup> Set Complete

#### Minimum Length

Minimum Length Begin

Decimal Value

Minimum Length Complete

4.17 CODABAR/NW7 Parameters

#### 4.17.1 Setup Start/Stop Characters upon Transmission

4.17.2 Transmission Type of Start/Stop

A/B/C/D <Start>

A/B/C/D <Stop>

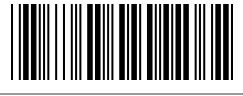

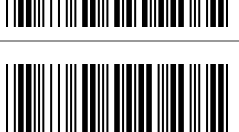

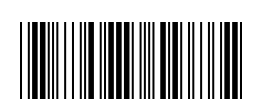

See Appendix A

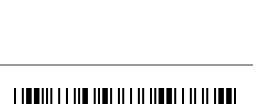

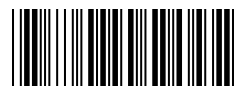

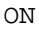

<OFF>

| A Start |  |
|---------|--|
| A Stop  |  |
| B Start |  |
| B Stop  |  |
| C Start |  |
| C Stop  |  |
| D Start |  |
| D Stop  |  |

#### 4.17.3 Setup Code Length

To set the fixed length: (2 sets available)

- 1. Scan the "Begin" programming code of the desired set
- 2. Go to the Decimal Value Table in Appendix A. Scan programming codes that represent the length to be read.
- 3. Scan the "Complete" programming code of the desired set.

Repeat the steps 1 - 3 to set additional length.

#### Fixed Length 1st Set

1<sup>st</sup> Set Begin

Decimal Value

1<sup>st</sup> Set Complete

Fixed Length 2<sup>nd</sup> Set

 $2^{nd}$  Set Begin

Decimal Value

2<sup>nd</sup> Set Complete

#### Minimum Length

Minimum Length Begin

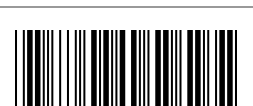

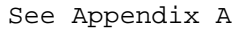

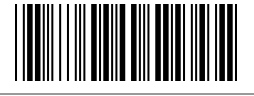

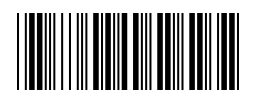

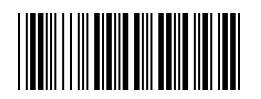

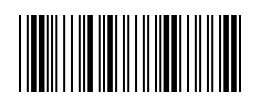

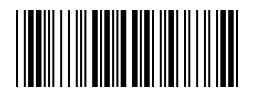

Decimal Value

Minimum Length Complete

#### 4.18 Code 93 Parameters

#### 4.18.1 Check Digit Transmission

Do Not Calculate Check Digit

<Calculate Check 2 Digit and Not Transmit>

#### 4.18.2 Setup Code Length

To set the fixed length: (2 sets available)

- Scan the "Begin" programming code of the desired set
- 2. Go to the Decimal Value Table in Appendix A. Scan programming codes that represent the length to be read.
- 3. Scan the "Complete" programming code of the desired set.

Repeat the steps 1 - 3 to set additional length.

<Variable>

Fixed Length 1st Set

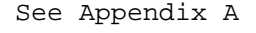

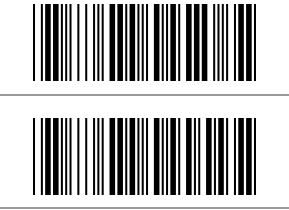

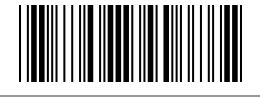

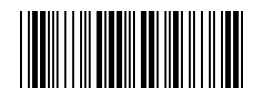

1<sup>st</sup> Set Begin

Decimal Value

1<sup>st</sup> Set Complete

Fixed Length 2<sup>nd</sup> Set

 $2^{nd}$  Set Begin

Decimal Value

2<sup>nd</sup> Set Complete

Minimum Length

Minimum Length Begin

Decimal Value

Minimum Length Complete

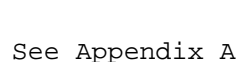

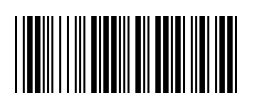

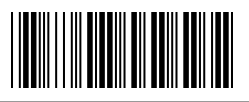

See Appendix A

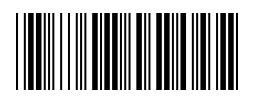

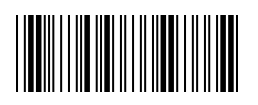

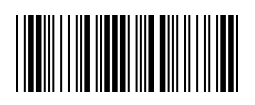

#### 4.19 Code 11 Parameters

#### 4.19.1 Check Digit Transmission

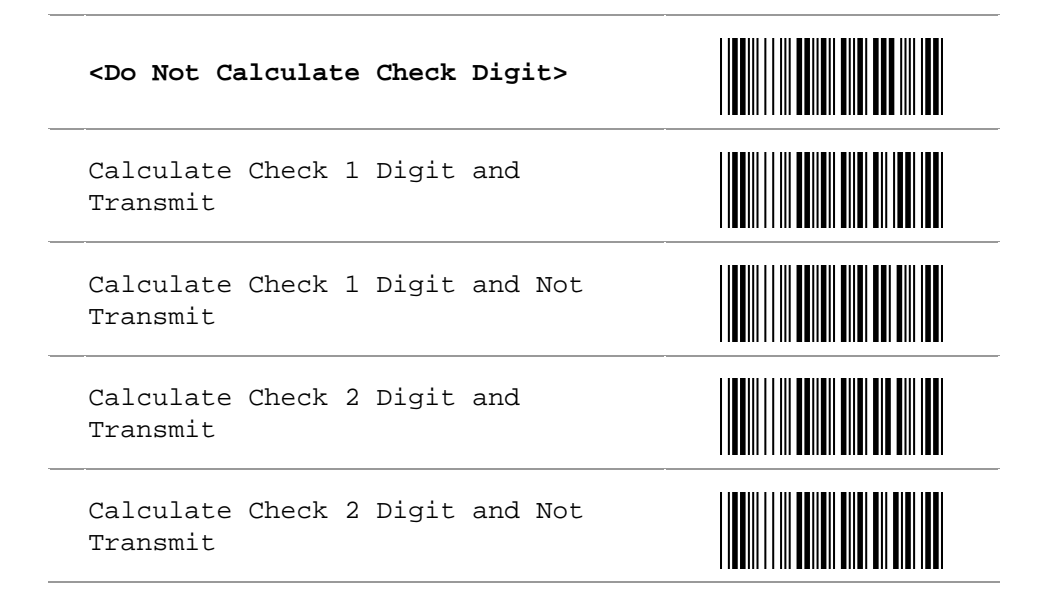

#### 4.19.2 Setup Code Length

To set the fixed length: (2 sets available)

- Scan the "Begin" programming code of the desired set
- 2. Go to the Decimal Value Table in Appendix A. Scan programming codes that represent the length to be read.
- Scan the "Complete" programming code of the desired set.

Repeat the steps 1 - 3 to set additional length.

<Variable>

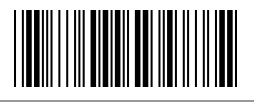

1<sup>st</sup> Set Begin

Decimal Value

1<sup>st</sup> Set Complete

Fixed Length 2<sup>nd</sup> Set

 $2^{nd}$  Set Begin

Decimal Value

2<sup>nd</sup> Set Complete

Minimum Length

Minimum Length Begin

Decimal Value

Minimum Length Complete

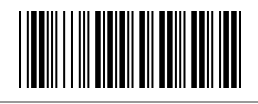

See Appendix A

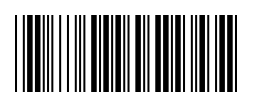

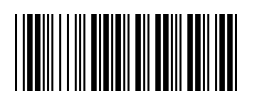

See Appendix A

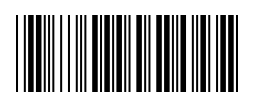

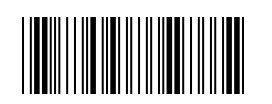

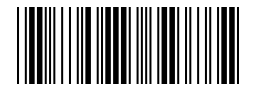

#### 4.20 MSI/Plessey Code Parameters

#### 4.20.1 Check Digit Transmission

#### <Do Not Calculate Check Digit>

Calculate Check Digit and Transmit

Calculate Check Digit and Not Transmit

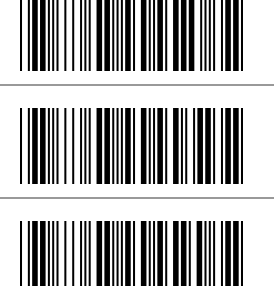

#### 4.20.2 Setup Code Length

- To set the fixed length: (2 sets available)
  - 1. Scan the "Begin" programming code of the desired set
  - 2. Go to the Decimal Value Table in Appendix A. Scan programming codes that represent the length to be read.
  - 3. Scan the "Complete" programming code of the desired set.

Repeat the steps 1 - 3 to set additional length.

#### <Variable>

#### Fixed Length 1st Set

1<sup>st</sup> Set Begin

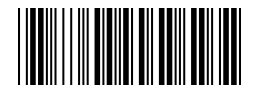

Decimal Value See Appendix A 1<sup>st</sup> Set Complete Fixed Length 2<sup>nd</sup> Set  $2^{nd}$  Set Begin Decimal Value See Appendix A 2<sup>nd</sup> Set Complete Minimum Length Minimum Length Begin Decimal Value See Appendix A

Minimum Length Complete

#### 4.21 Telepen Parameters

#### Type of Code 4.21.1

<Telepen ASCII ON>

Telepen Numeric

#### 4.21.2 Check Digit Transmission

Do Not Calculate Check Digit

Calculate Check Digit and Transmit

<Calculate Check Digit and Not Transmit>

#### Setup Code Length 4.21.3

- To set the fixed length: (2 sets available)
  - 1. Scan the "Begin" programming code of the desired set
  - 2. Go to the Decimal Value Table in Appendix A. Scan programming codes that represent the length to be read.
  - 3. Scan the "Complete" programming code of the desired set.

Repeat the steps 1 - 3 to set additional length.

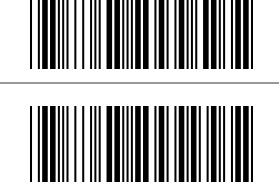

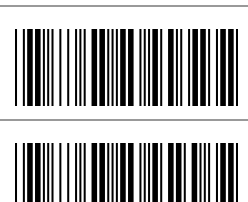

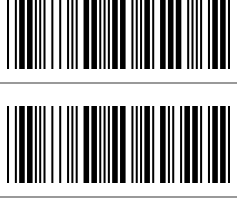

| <variable></variable>            |                |
|----------------------------------|----------------|
| Fixed Length 1 <sup>st</sup> Set |                |
| l <sup>st</sup> Set Begin        |                |
| Decimal Value                    | See Appendix A |
| 1 <sup>st</sup> Set Complete     |                |
| Fixed Length 2 <sup>nd</sup> Set |                |
| 2 <sup>nd</sup> Set Begin        |                |
| Decimal Value                    | See Appendix A |
| 2 <sup>nd</sup> Set Complete     |                |
| Minimum Length                   |                |
| Minimum Length Begin             |                |
| Decimal Value                    | See Appendix A |
|                                  |                |

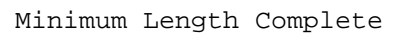

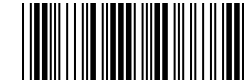

## 4.22 GS1 Databar Omnidirectional Parameters

### 4.22.1 Check Digit Transmission

<Calculate Check Digit and Transmit>

Calculate Check Digit and Not Transmit

### 4.22.2 Application ID

<Transmit Application ID> Add 01 before GS1 Databar Omnidirectional

Do Not Transmit Application ID

#### 4.22.3 Symbology ID

Transmit Symbology ID Add ]e0 before GS1 Databar Omnidirectional.

<Do Not Transmit Symbology ID>

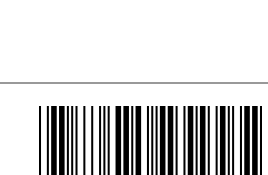

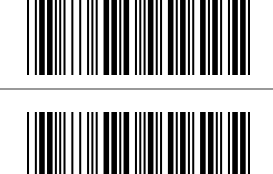

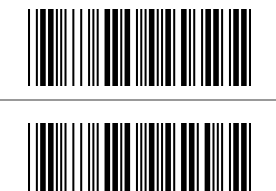

#### 4.23 GS1 Databar Limited Parameters

#### 4.23.1 Check Digit Transmission

<Calculate Check Digit and Transmit>

Calculate Check Digit and Not Transmit

#### 4.23.2 Application ID

<Transmit Application ID> Add 01 before GS1 Databar Limited.

Don't Transmit Application ID

#### 4.23.3 Symbology ID

Transmit Symbology ID Add ]e0 before GS1 Databar Limited.

<Don't Transmit Symbology ID>

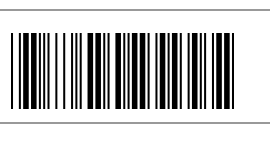

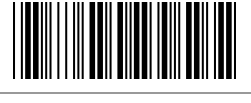

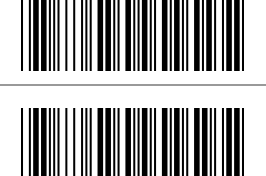

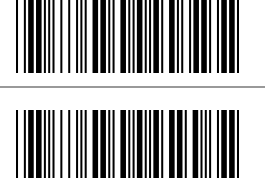

#### 4.24 GS1 Databar Expanded Parameters

#### 4.24.1 Symbology ID

Transmit Symbology ID Add ]e0 before GS1 Databar Expanded.

<Don't Transmit Symbology ID>

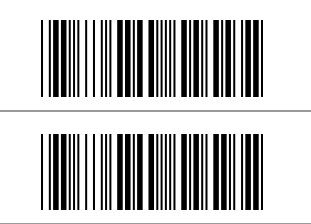

#### CHAPTER 5 MISCELLANEOUS PARAMETERS

#### 5.1 Bar Code ID

#### 5.1.1 Default Barcode ID

With this function on, a leading character will be added to the output string while scanning code. User may refer to the following table to know what kind of barcode has being scanned.

| Code Type         | ID | Code Type         | ID |
|-------------------|----|-------------------|----|
| UPC-A             | А  | UPC-E             | В  |
| EAN-8             | С  | EAN-13            | D  |
| Code 39           | E  | Code 128          | F  |
| Interleave 2 of 5 | G  | Industrial 2 of 5 | Н  |
| Matrix 2 of 5     | I  | Codabar/NW7       | J  |
| Code 93           | K  | Code 11           | L  |
| China Postage     | М  | MSI/Plessey       | Ν  |
| Telepen           | Т  | GS1 DataBar Omni. | υ  |
| GS1 DataBar Lim.  | V  | GS1 DataBar Exp.  | W  |

Bar Code ID ON

<Bar Code ID OFF>

Default - Return from User Define to Default

### 5.1.2 User Define Code ID

To set the code ID

- 1. Scan the symbologies programming code.
- 2. Go to the ASCII Table in Appendix B. Scan programming codes that represent the desired ID.

Note: User define code ID will override default value. Program will not check the conflict. It is possible to have more than two symbologies which have same code ID.

| UPC-A         |  |
|---------------|--|
| UPC-E         |  |
| EAN-13/JAN-13 |  |
| EAN-8/JAN-8   |  |
| CODE 39       |  |

| CODE 128                    |  |
|-----------------------------|--|
| Codabar/NW7                 |  |
| Interleave 2 of 5           |  |
| Industrial 2 of 5           |  |
| Matrix 2 of 5               |  |
| CODE 93                     |  |
| CODE 11                     |  |
| China Postage               |  |
| MSI/PLESSEY                 |  |
| Telepen                     |  |
| GS1 DataBar Omnidirectional |  |

GS1 DataBar Expanded

GS1 DataBar Limited

# 

#### 5.2 Preamble and Postamble Insertion

#### 5.2.1 Setup Insertion

To set the insertion of the output characters:

- 1. Scan the programming code of the desired set.
- 2. Scan the programming code of the desired symbology
- 3. Go to the Decimal Value Table in Appendix A. Scan programming codes that represent the desired position to be inserted (1: the first digit, 99: the last digit).
- 4. Scan the "Complete" programming code of "Character Position to Be Inserted".
- 5. Go to the ASCII Table in Appendix C, Scan programming codes that represent the desired characters to be inserted.
- 6. Scan the "Complete" programming code of "Characters to Be Inserted".

Repeat the steps 1 - 6 to set additional insertion.

#### Example: Insert \$ as Preamble for Code UPC-A.

Start Configuration

1<sup>st</sup> Set

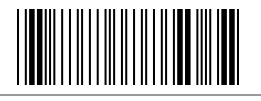

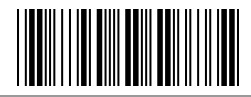

| Code UPC-A        |  |
|-------------------|--|
| lst Digit         |  |
| Complete          |  |
| \$                |  |
| Complete          |  |
| End Configuration |  |
| Save Parameters   |  |

## 5.2.2 Insertion Set Number

| l <sup>st</sup> Set |  |
|---------------------|--|
| 2 <sup>nd</sup> Set |  |
| 3 <sup>rd</sup> Set |  |
| 4 <sup>th</sup> Set |  |

 $5^{\text{th}}$  Set

 $6^{th}$  Set

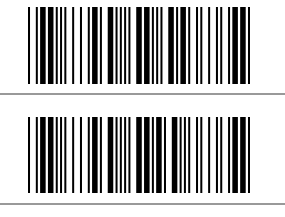

### 5.2.3 Code Type for Insertion

| UPC-A             |  |
|-------------------|--|
| UPC-E             |  |
| EAN-13/JAN-13     |  |
| EAN-8/JAN-8       |  |
| CODE 39           |  |
| CODE 128          |  |
| Codabar/NW7       |  |
| Interleave 2 of 5 |  |
| Industrial 2 of 5           |  |
|-----------------------------|--|
| Matrix 2 of 5               |  |
| CODE 93                     |  |
| CODE 11                     |  |
| China Postage               |  |
| MSI/PLESSEY                 |  |
| Telepen                     |  |
| GS1 DataBar Omnidirectional |  |
| GS1 DataBar Expanded        |  |
| GS1 DataBar Limited         |  |
| All Codes                   |  |

None

## 5.2.4 Position to Be Inserted

Decimal Value

Complete

### 5.2.5 Characters to Be Inserted

ASCII Table

Complete

#### 5.3 Character Deletion

To setup the deletion of output characters:

- 1. Scan the programming code of the desired set.
- 2. Scan the programming code of the desired symbology.
- 3. Go to the Decimal Value Table in Appendix A. Scan programming codes that represent the desired position to be deleted.
- 4. Scan the "Complete" programming code of "Character Position to Be Deleted".
- 5. Go to the Decimal Value Table in Appendix A. Scan programming codes that represent the number of characters to be deleted.
- 6. Scan the "Complete" programming code of "Number of Characters to Be Deleted".

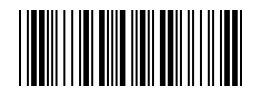

See Appendix A

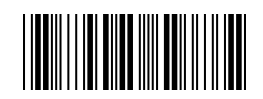

See Appendix B and C

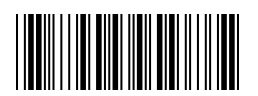

Repeat the steps 1 - 6 to set additional deletion.

### Example: Delete first 3 digits Code EAN-13.

| Start Configuration                                  |  |
|------------------------------------------------------|--|
| l <sup>st</sup> Set                                  |  |
| Code EAN-13                                          |  |
| lst Digit<br>- Delete from the 1 <sup>st</sup> digit |  |
| Complete                                             |  |
| 3<br>- Delete 3 digits                               |  |
| Complete                                             |  |
| End Configuration                                    |  |
| Save Parameters                                      |  |

| l <sup>st</sup> Set |  |
|---------------------|--|
| 2 <sup>nd</sup> Set |  |
| 3 <sup>rd</sup> Set |  |
| 4 <sup>th</sup> Set |  |
| 5 <sup>th</sup> Set |  |
| 6 <sup>th</sup> Set |  |

# 5.3.2 Code Type for Deletion

| UPC-A         |  |
|---------------|--|
| UPC-E         |  |
| EAN-13/JAN-13 |  |
| EAN-8/JAN-8   |  |

| CODE 39           |  |
|-------------------|--|
| CODE 128          |  |
| Codabar/NW7       |  |
| Interleave 2 of 5 |  |
| Industrial 2 of 5 |  |
| Matrix 2 of 5     |  |
| CODE 93           |  |
| CODE 11           |  |
| China Postage     |  |
| MSI/PLESSEY       |  |
| Telepen           |  |

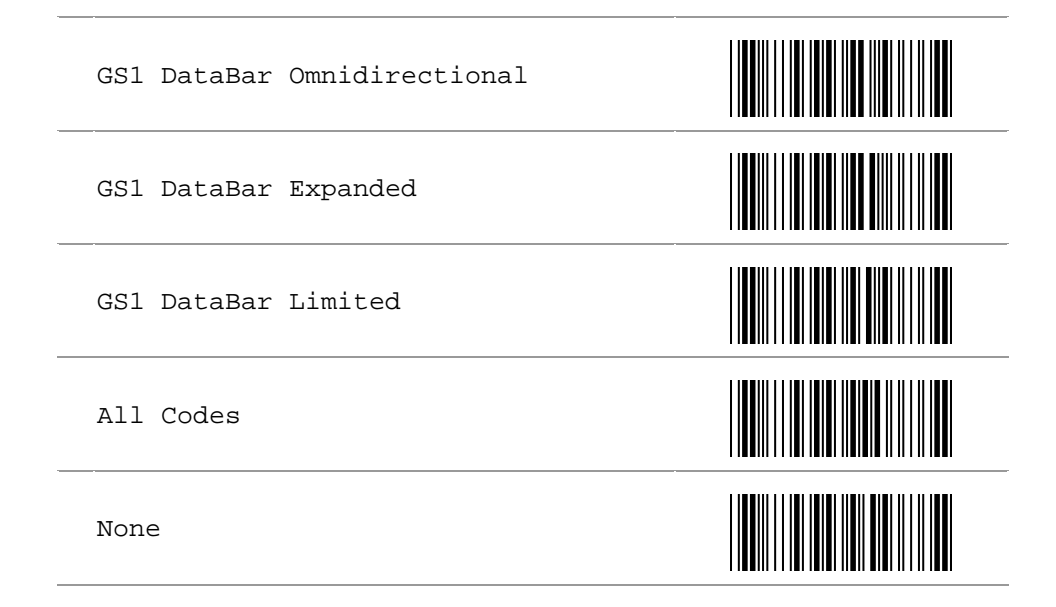

### 5.3.3 Position to Be Deleted

Decimal Value

Complete

5.3.4 Number of Characters to Be Deleted

Decimal Value

Complete

See Appendix A

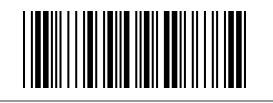

See Appendix A

### A. Decimal Value Table

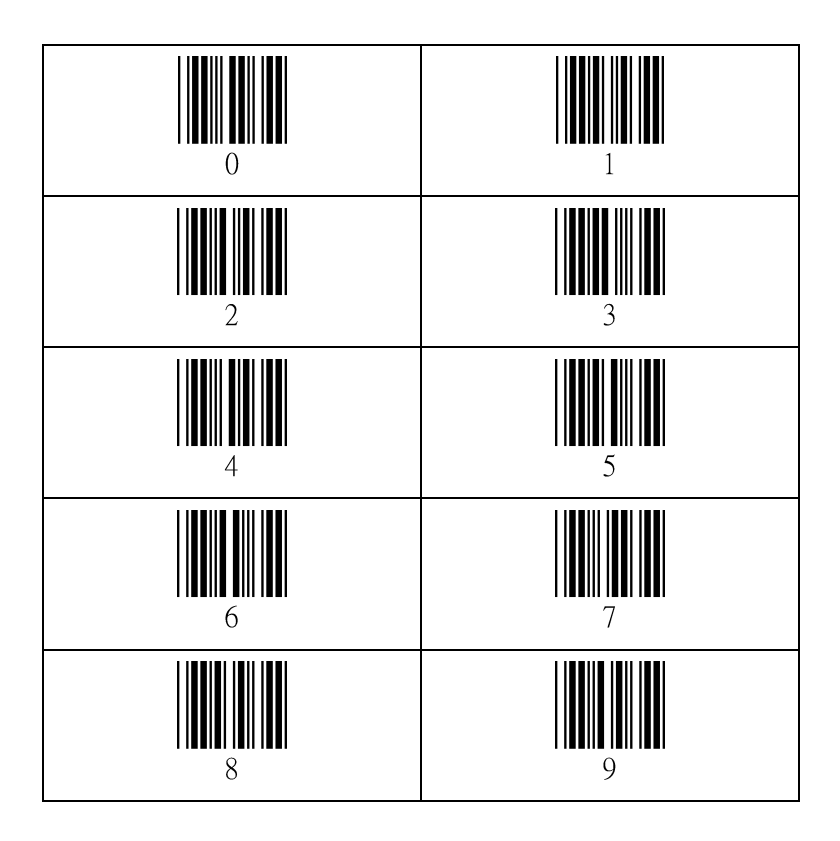

### B. ASCII Value Table

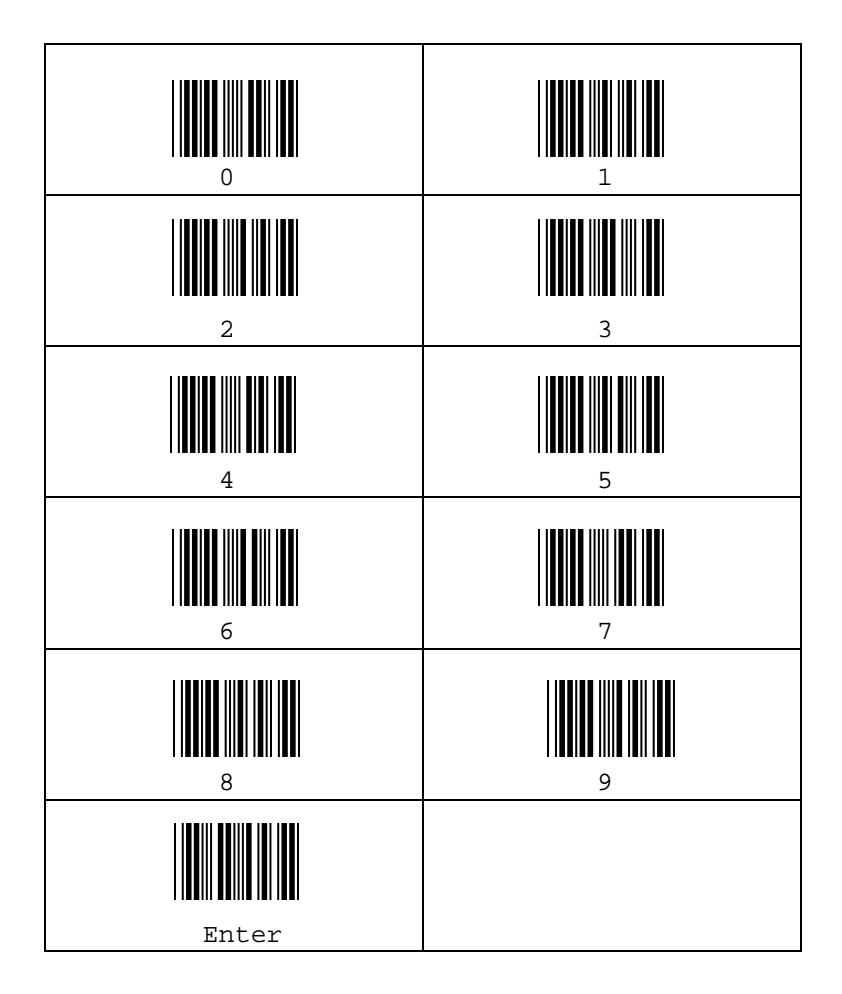

# C. ASCII Table

| NULL | SOH |  |
|------|-----|--|
| STX  | ETX |  |
| EOT  | ENQ |  |
| ACK  | BEL |  |
| BS   | НТ  |  |
| LF   | VT  |  |
| FF   | CR  |  |
| SO   | SI  |  |
| DLE  | DC1 |  |
| DC2  | DC3 |  |

| DC4   | NAK |  |
|-------|-----|--|
| SYN   | ETB |  |
| CAN   | EM  |  |
| SUB   | ESC |  |
| FS    | GS  |  |
| RS    | US  |  |
| SPACE | 1   |  |
| "     | #   |  |
| \$    | 8   |  |
| &     | ı   |  |
| (     | )   |  |

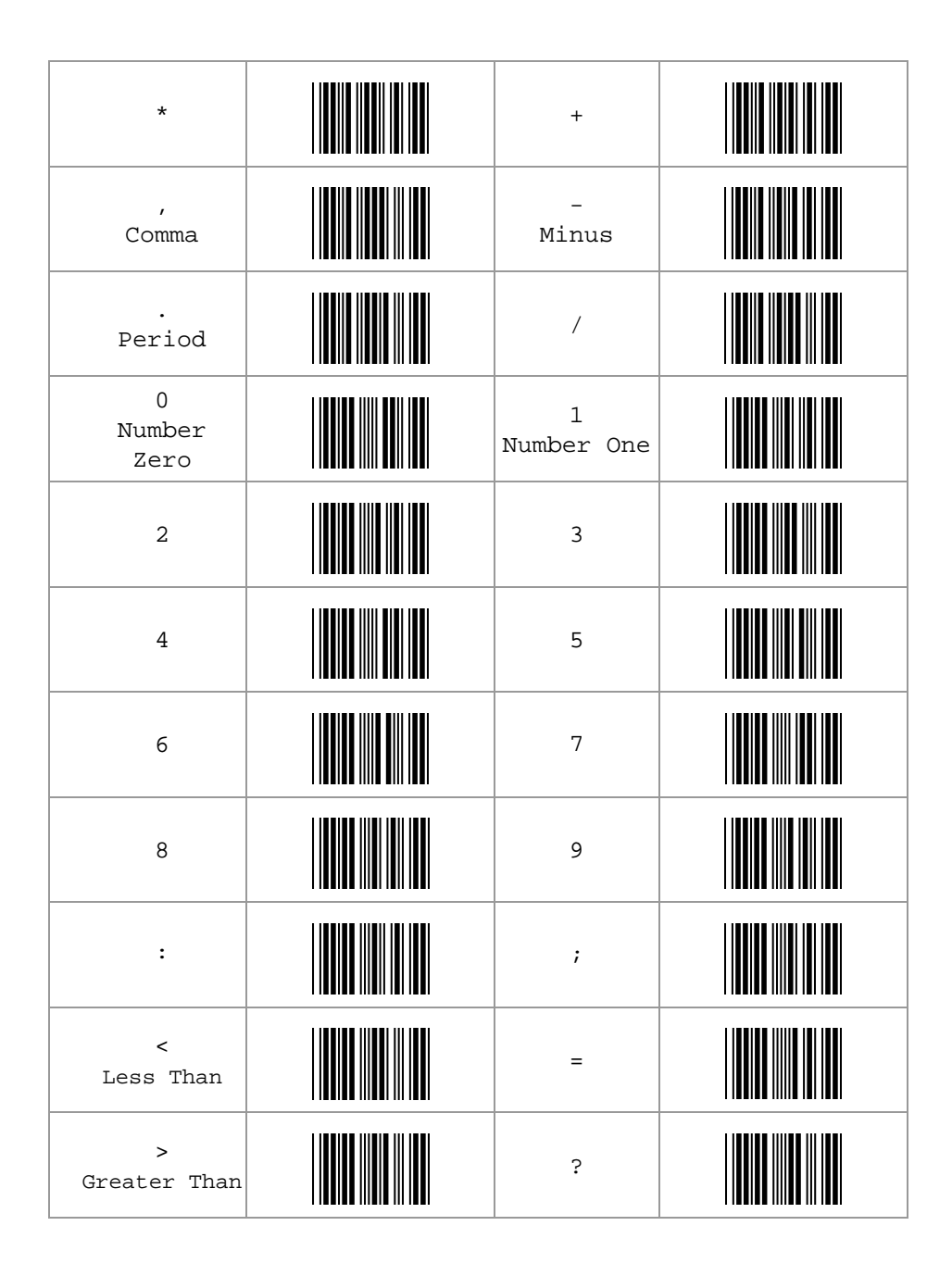

| æ | A             |  |
|---|---------------|--|
| В | С             |  |
| D | E             |  |
| ਸ | G             |  |
| Н | I<br>Letter I |  |
| J | K             |  |
| L | М             |  |
| N | 0<br>Letter 0 |  |
| ₽ | Q             |  |
| R | S             |  |
| Т | U             |  |

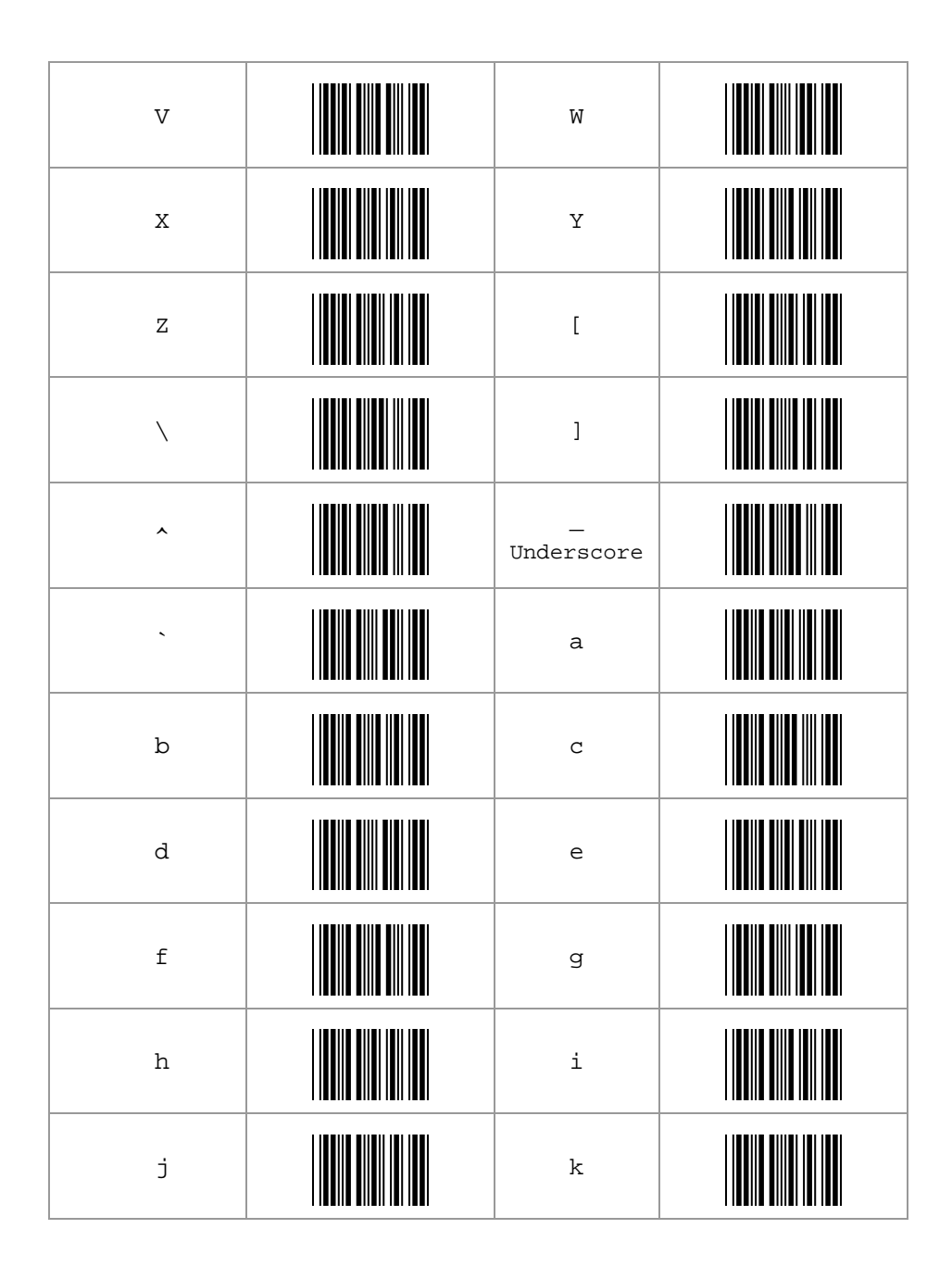

| 1                     | m   |  |
|-----------------------|-----|--|
| n                     | 0   |  |
| р                     | đ   |  |
| r                     | S   |  |
| t                     | u   |  |
| v                     | W   |  |
| x                     | У   |  |
| Z                     | {   |  |
| <br>Vertical<br>Slash | }   |  |
| ~                     | DEL |  |

# D. Function Key Table

| Fl      | F7         |  |
|---------|------------|--|
| F2      | F8         |  |
| F3      | F9         |  |
| F4      | <b>F10</b> |  |
| F5      | F11        |  |
| F6      | F12        |  |
| Insert  | Delete     |  |
| Home    | End        |  |
| Page Up | Page Down  |  |
| Left    | Right      |  |

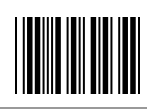

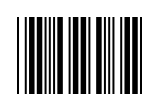

# E. Technical Specifications

### Physical Characteristics: Scanner

| Scanner Weight | Approx. 2 | 215g | (include  | batteries)               |
|----------------|-----------|------|-----------|--------------------------|
| Charger Weight | Approx. 1 | 135g | (include  | adaptor)                 |
| Material       | ABS Plast | tic  |           |                          |
| Dimension      | 82.9 mm(I | L) x | 75.0 mm(W | <i>I</i> ) x 171.3 mm(H) |

#### Physical Characteristics: Bluetooth Cradle

| Weight    | Approx 150 g                           |
|-----------|----------------------------------------|
| Material  | ABS Plastic                            |
| Connector | RJ 45C 10Pins                          |
| Dimension | 130.6 mm(L) x 112.2 mm(W) x 84.6 mm(H) |

#### Operational

| Light Source              | Visible Red light 632nm LED                     |
|---------------------------|-------------------------------------------------|
| Sensor                    | Linear CCD Sensor                               |
| Processor Type            | ARM Cortex™-M3, 32-bit                          |
| Operating Freq.           | 8 MHz                                           |
| Scan Speed                | Smart detection up to maximum 500 scans/sec     |
| Depth of Field            | Up to 500mm@20mil/0.5mm, PCS90%, Code39         |
| Print Contrast<br>Ratio   | PCS45%@5mil/0.127mm                             |
| Minimum<br>Resolution     | 4mil/0.1mm@PCS90%,Code39                        |
| Reading Angle             | Test Conditions:PCS90%<br>Code 39, 10mil/0.25mm |
| Pitch Angle<br>Skew Angle | ±5°~60° (±5°)<br>±5°~60° (±5°)                  |

### Electrical Characteristics

| Scanner:                |                              |
|-------------------------|------------------------------|
| Voltage Battery         | Li-Ion 3.7V/2600 mAh         |
| Charge Time             | 5.5 hours                    |
| Reads per Charge        | 20,000 Times                 |
| Scanner LED Indicator   |                              |
| Good read               | Green                        |
| Error / Alarm           | Red                          |
| Bluetooth Communication | Blue                         |
| Power Consumption       |                              |
| Power On                | 400mA                        |
| Stand by                | 270mA                        |
| Operation               | 290mA                        |
| Sleep                   | 36mA                         |
| Cradle:                 |                              |
| Voltage                 | 5 VDC@2A / Input AC 110-240V |
| Cradle LED Indicator    |                              |
| Good read               | Green                        |
| Transmitted Success     | Blue                         |
| Power Consumption       |                              |
| Power On                | 95mA                         |
| Stand by                | 55mA                         |
| Operation               | 70mA                         |

### Radio Characteristics

| Bluetooth Module   | Bluetooth V2.0 Standard           |
|--------------------|-----------------------------------|
| Frequency Band     | 2.402GHz ~ 2.480GHz               |
| Modulation Method  | GFSK for 1Mbps                    |
| RF Output Power    | Class 1 (under 20dBm)             |
| Transmission Range | Up to 80m(266.67ft) line of sight |

#### Environmental

| Operating Temp.               | 0°C to 50°C (32°F to 122°F)                                          |
|-------------------------------|----------------------------------------------------------------------|
| Storage Temp.                 | -20°C to 70°C (-4°F to 158°F)                                        |
| Relative Humidity             | 20 to 95% non-condensing                                             |
| Ambient Light<br>Immunity     | 10,000 LUX max @ Direct sun Light                                    |
| Ingress Protection            | Sealed with IP42 rating protection                                   |
| Scanner Drop<br>Specification | Functions normally after repeated 1.2m(4ft)drops to concrete surface |
| Sealing                       | IP42                                                                 |

#### Regulatory of Compliance

FCC CE

F. Scan Map

#### Typical Reading Distance

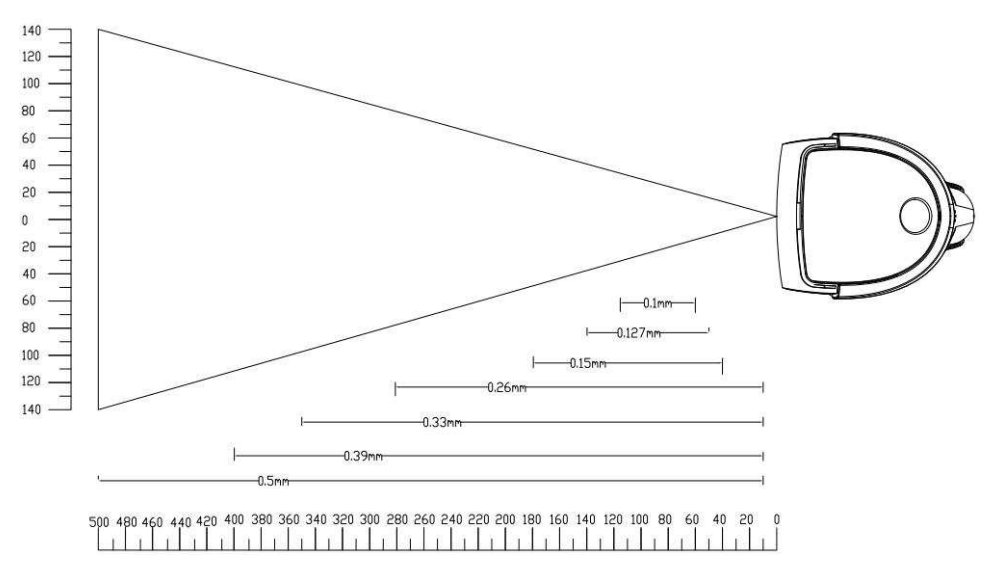

### G. LED Indicator Status

| Ch a hu a                       | Scanner Indicators                          |                               |
|---------------------------------|---------------------------------------------|-------------------------------|
| Status                          | LED                                         | Buzzer                        |
| Power On                        | Green Light and<br>Buzzer<br>Simultaneously | Be-Be-Be* 2 loops             |
| Battery No Power                | Red Blink 3 times                           | Bi-Bi-Bi                      |
| Battery Low Power<br>Alarm      | Red Blink 1 time                            | Be per 20 seconds             |
| Battery Very Low<br>Power Alarm | Red Blink 4 times                           | Bi-Bi-Bi-Bi per 10<br>seconds |
| Memory Full                     | Red Blink 2 times                           | Ве-Ве                         |
| Transmitted                     | Green Blink 1 time                          | Ве                            |
| Succeed                         |                                             |                               |
| Transmitted Fail                | Red Blink 2 times                           | Ве-Ве                         |
| Configure Setup                 | Green Light and<br>Buzzer<br>Simultaneously | Bi-Bi-Bi                      |
| BT Connecting<br>Build          | Blue Blink 2 times<br>per second            | N/A                           |
| BT Connecting<br>Succeed        | Blue light 2 second                         | Up-Tone                       |
| BT Connected                    | Blue Blink per<br>Second                    | N/A                           |
| BT Disconnect                   | Blue Light 2 Second                         | Down-Tone                     |
| Charging                        | Red Light Continue                          | N/A                           |
| Full Charge                     | Green Light<br>Continue                     | N/A                           |
| Enter Sleep                     | N/A                                         | Down-Tone                     |
| Link Quality not<br>Good        | Green/Red Blink                             | Di Do                         |

Remarks: 'Be' means Long Beep, 'Bi' means short beep.

| Status                 | Cradle Indicators                |        |
|------------------------|----------------------------------|--------|
|                        | LED                              | Buzzer |
| Power On               | Red Light Continue               | N/A    |
| Transmitted<br>Succeed | Green Blink 1 Time               | N/A    |
| BT Connected           | Blue Blink<br>Continue           | N/A    |
| BT Disconnect          | Blue Blink 2 Times<br>per Second | N/A    |

### H. Test Symbologies

Scan one or more of these bar codes to test symbologies you enabled.

#### 1D Symbology

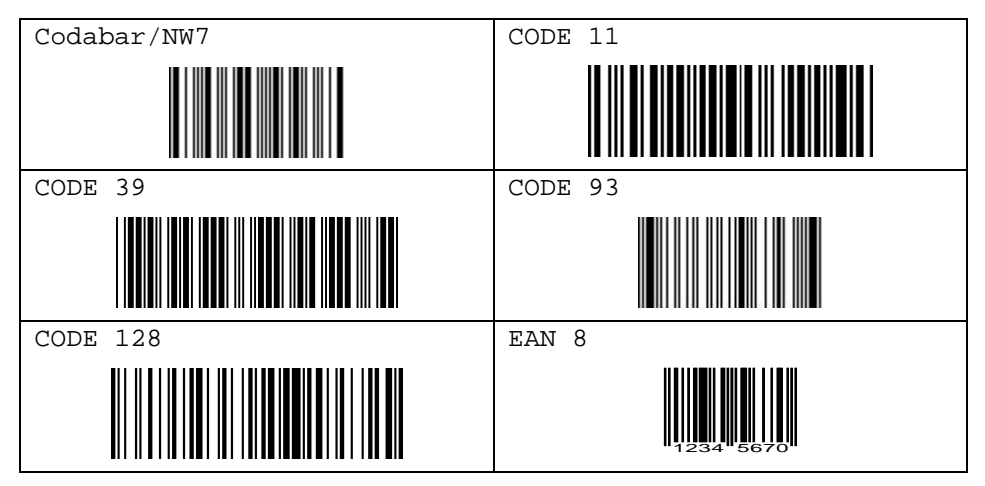

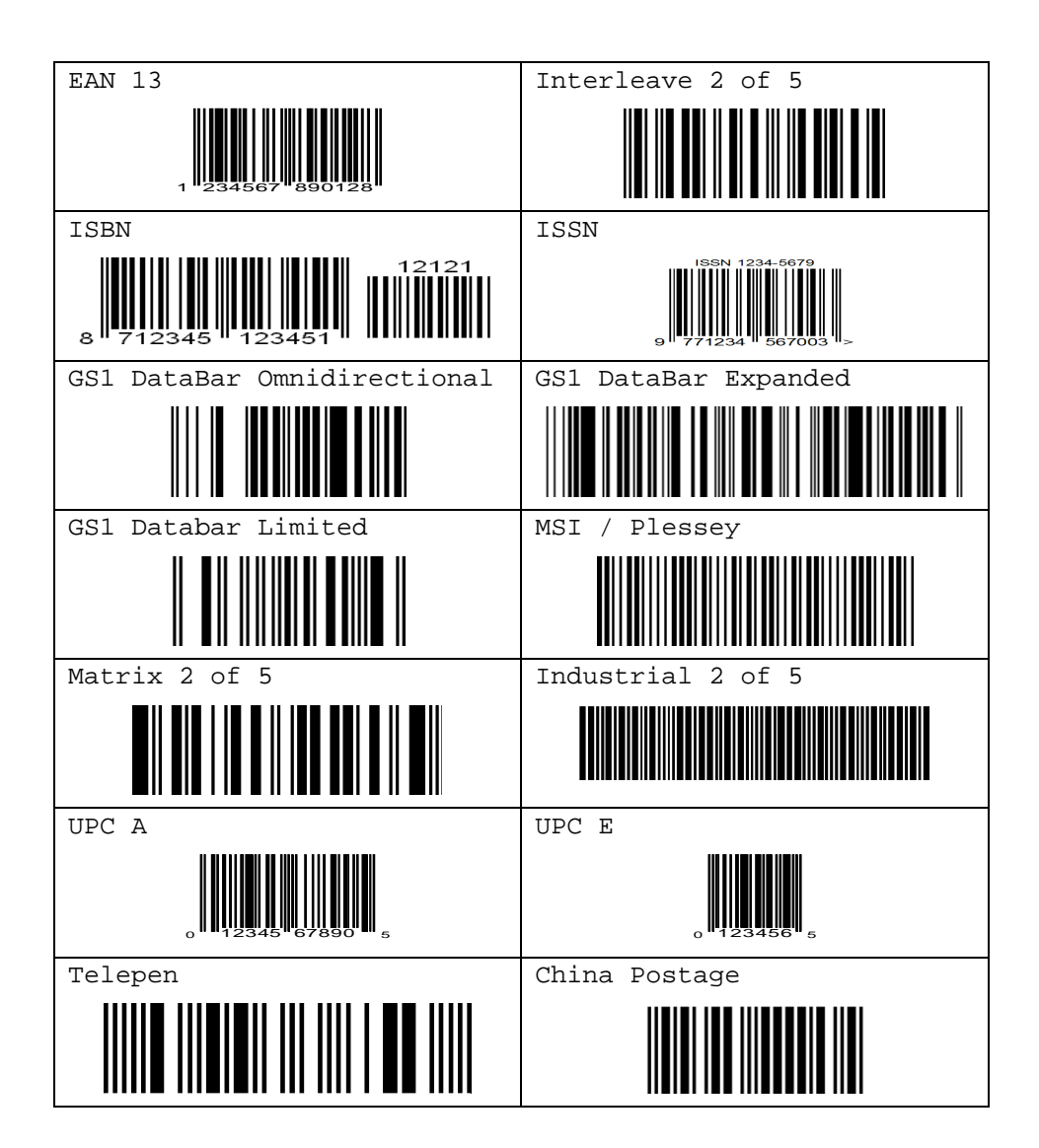

### QUICK CONFIGURATION

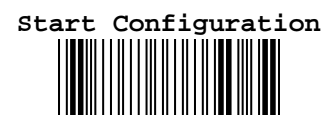

(Select your Settings)

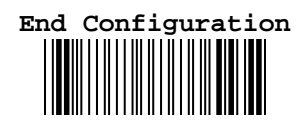

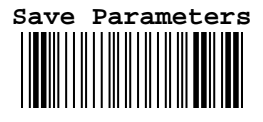

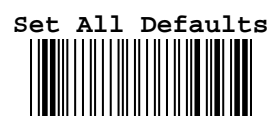

Recall Stored Parameters

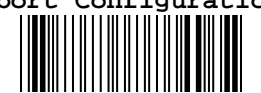

Version Information